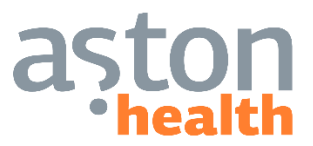

Москва, ул. Шаболовка, д.31/Г, 115162 Россия тел. (495) 620 0914/15 www.aston-health.com

## ИНСТРУКЦИЯ ПО ПОДКЛЮЧЕНИЮ И РАБОТЕ С НОВЫМ ПРОГРАММНЫМ ОБЕСПЕЧЕНИЕМ ГОСУДАРСТВЕННОГО РЕГИСТРА БОЛЬНЫХ САХАРНЫМ ДИАБЕТОМ

НА ПЛАТФОРМЕ QUINTA

Москва 2017

#### Аннотация

Инструкция подготовлена ЗАО «Астон Консалтинг». Содержит необходимую информацию для подключения и работы с «Федеральным регистром больных сахарным диабетом».

#### Контактные телефоны:

| Зона ответственности       | ФИО            | Тел.               | E-mail                       |
|----------------------------|----------------|--------------------|------------------------------|
| Техническая поддержка:     | Горячая линия  | 8-800-100-97-22    | info@diaregistry.ru          |
| – нет доступа              |                |                    |                              |
| — ошибка ввода             |                |                    |                              |
| – как работать в регистре  |                |                    |                              |
| – проблемы ввода данных    |                |                    |                              |
| – ит.д.                    |                |                    |                              |
| Развитие Проекта Регистра: | Викулова Ольга | +7 (495) 124-10-21 | gos.registr@endocrincentr.ru |
| новые подрегистры          | Константиновна |                    |                              |
| протоколы, поля            |                |                    |                              |

#### Содержание

| 3  |
|----|
| 5  |
| 5  |
| 6  |
| 8  |
| 9  |
| 10 |
| 11 |
| 12 |
| 14 |
| 14 |
| 14 |
| 15 |
| 16 |
| 17 |
| 17 |
| 20 |
| 23 |
| 23 |
| 25 |
| 25 |
| 26 |
| 26 |
| 27 |
| 27 |
| 29 |
|    |
| 33 |
| 33 |
|    |
| 35 |
| 38 |
|    |

#### 1. О ФЕДЕРАЛЬНОМ РЕГИСТРЕ БОЛЬНЫХ САХАРНЫМ ДИАБЕТОМ

Клинико-эпидемиологический мониторинг СД в Российской Федерации с 1996 года осуществляется посредством Государственного регистра больных СД (ГРСД), методологическим и организационным референс-центром которого является ФГБУ «Эндокринологический научный центр» Минздрава России.

ГРСД был создан Приказом Министерства Здравоохранения РФ №404 от 10 декабря 1996 года в рамках реализации ФЦП «Сахарный диабет». В настоящее время название ГРСД рассматривается как историческое в связи с переименованием в федеральный регистр больных СД.

За 20-летний период работа регистра сыграла ключевую роль в оценке распространенности СД и диабетических осложнений в Российской Федерации. Однако до последнего времени анализ данных проводился на основе суммирования баз данных пациентов отдельных субъектов РФ, информация оценивалась статически, представляя собой одномоментный срез на период окончания календарного года.

С 2014 года регистр трансформирован в единую федеральную онлайн базу данных с авторизированным кодом доступа, не требующую передачи локальных баз региональных сегментов. Отличительными чертами современного регистра являются возможность онлайн ввода данных по мере их поступления и динамический мониторинг показателей на любом уровне от отдельного учреждения до области, региона и РФ в целом. Целью новой системы является повышение эффективности работы регистра в качестве научно-аналитической платформы, позволяющей получать максимально полную информацию для анализа и прогнозирования развития службы диабетологической помощи в РФ:

• оценки распространенности СД и диабетических осложнений в России в целом и в субъектах РФ

#### • анализа и прогнозирования заболеваемости СД

• анализа уровня и причин смертности больных СД

• анализа структуры медикаментозной терапии больных СД

• оценки и прогнозирования потребности в лекарственных препаратах и средствах самоконтроля

• прогнозирования потребности в подготовке специализированных медицинских кадров и объектов системы здравоохранения в диабетологии

• анализа соответствия реальной клинической практики существующим стандартам оказания медицинской помощи

• анализа эффективности внедрения и доступности новых диагностических и лечебных методов.

#### Ключевые параметры оценки качества данных регистра:

• Заполнение данных HbA1c

- Заполнение данных о сахароснижающей терапии
- Заполнение данных о наличии диабетических осложнений

• Количество дублей пациентов и «ошибочных социально-демографических характеристик»

• % обновления данных в текущем году\* (необходимым является заполнение 1-го визита в год, включая регистрацию как минимум 1-го значения HbA1c, изменений в сахароснижающей терапии, развития/прогрессирования осложнений).

#### Нормативные документы:

Работа регистра СД осуществляется в полном соответствии с нормами Федерального закона №152-ФЗ «О персональных данных» от 27.07.2006 г., в соответствии с Приказами Минздрава РФ № 193 от 31.05.2000, № 405 от 15.11.2001 и Приказом Минздрава РФ № 899н от 12.11.2012 г. «Об утверждении порядка оказания медицинской помощи взрослому населению по профилю «Эндокринология».

Приказ Министерства здравоохранения РФ № 66 от 13 февраля 2013 г. «Об утверждении стратегии лекарственного обеспечения населения Российской Федерации на период до 2025 года и плана ее реализации» (http://www.garant.ru/products/ipo/prime/doc/70217532/#ixzz439xJmfEc)

В качестве основных этапов реализации «Стратегии» утверждены следующие положения функционирования регистров:

• Ведение регистра (регистров) пациентов на федеральном и региональном уровнях, обеспечивающего принятие решений по льготному лекарственному обеспечению с учетом персональных данных

• Формирование единого федерального регистра лиц, имеющих право на лекарственное обеспечение бесплатно или со скидкой при оказании медицинской помощи в амбулаторных условиях

Проект Федерального закона Российской Федерации «О внесении изменений в отдельные законодательные акты РФ по вопросам применения информационно-телекоммуникационных технологий в сфере охраны здоровья граждан и создания национальных научно-практических медицинских центров» к Федеральному закону от 21 ноября 2011 года № 323-ФЗ «Об основах охраны здоровья граждан в Российской Федерации» (<u>http://regulation.gov.ru/projects#npa=46654</u>)

Основные положения закона в части определения статуса федеральных регистров социально значимых заболеваний:

• Федеральные регистры лиц, страдающих социально значимыми заболеваниями, ведутся уполномоченным федеральным органом исполнительной власти в порядке, установленном таким органом и содержат следующие сведения:

1) страховой номер индивидуального лицевого счета гражданина в системе обязательного пенсионного страхования (при наличии);

2) фамилия, имя, отчество, а также фамилия, которая была у гражданина при рождении;

3) дата рождения;

4) пол;

5) адрес места жительства;

6) серия и номер паспорта (свидетельства о рождении) или иного документа, удостоверяющего личность, дата выдачи указанных документов;

7) дата включения в федеральный регистр;

8) диагноз заболевания (состояния);

9) сведения о предоставленной медицинской помощи;

10) иные сведения, определяемые уполномоченным федеральным органом исполнительной власти.

 Органы государственной власти субъектов Российской Федерации обеспечивают ведение региональных сегментов федеральных регистров, предусмотренных частью 4 настоящей статьи, и обеспечивают своевременное представление содержащихся в них сведений в уполномоченный федеральный орган исполнительной власти.

Данные нормативные документы подчеркивают важнейшее значение работы по развитию регистра больных СД и консолидирования регионов в единую федеральную базу данных, что может стать надежной основой для реализации государственной политики в сфере повышения качества диагностики, мониторинга и лечения больных СД.

#### 1.1. Доступ к Регистру

Система не требует установки, позволяет подключаться с любого устройства (компьютера), имеющего доступ к сети Интернет.

Для доступа к РЕГИСТРУ следует набрать в строке Вашего интернет-браузера **MS Internet Explorer** следующую запись: <u>http://www.diaregistry.ru/</u> и нажать Enter.

Далее нажать на кнопку

### РАБОТАТЬ С РЕГИСТРОМ

Каждому пользователю предоставляются уникальные имя и пароль, которые следует хранить от посторонних с целью сохранения конфиденциальности данных пациентов. Имя и пароль пользователя присылаются персонально, список пользователей определяется региональными и федеральными ответственными Регистра.

Появится окно ввода Пользователя и Пароля для входа в Регистр. Отметив галочкой пункт «сохранить пароль» (запомнить учетные данные) при последующем входе ввод Пользователя не потребуется.

Внимание! С целью обеспечения защиты информации автоматический ввод пароля в Регистр не предусмотрен, приносим свои извинения за доставленные неудобства.

| Подключение к crm.astonconsulting.ru |                                  |  |  |  |  |
|--------------------------------------|----------------------------------|--|--|--|--|
|                                      | G                                |  |  |  |  |
| Выполняется подкл                    | ючение к crm.astonconsulting.ru. |  |  |  |  |
| Подьзователь:                        | 🔮 👻 📰                            |  |  |  |  |
| <u>П</u> ароль:                      |                                  |  |  |  |  |
|                                      | Со <u>х</u> ранить пароль        |  |  |  |  |
|                                      | ОК Отмена                        |  |  |  |  |

**Примечание. При первом входе** или после обновления Системы необходимо выполнить настройки согласно п.2 инструкции

#### Если подключение к регистру не произошло, выполните следующее:

**1.** Введите имя пользователя и пароль вручную с помощью клавиатуры (а не копированием через буфер обмена).

Убедитесь, что:

- 1) Выбран Английский язык
- 2) Не нажата клавиша <CapsLock>

2. Проверьте ещё раз введенные настройки браузера согласно инструкции п.2:

#### 1.2. Требования к Программному обеспечению:

**УСТРОЙСТВО** - (ПК, ноутбук, нетбук), поддерживающие нормальную работу ОС не ниже MS Windows XP Service pack 3.

**ОПЕРАЦИОННАЯ СИСТЕМА** - Не ниже MS Windows XP Service pack 3, рекомендуемая – MS Windows 10.

**ИНТЕРНЕТ БРАУЗЕР** - MS Internet Explorer версии не ниже 9.0, рекомендуемый – MS Internet Explorer 11.0 и выше.

**ПОДКЛЮЧЕНИЕ К ИНТЕРНЕТУ** - Скорость не ниже 512 кбит/с, рекомендуемая скорость - не ниже 1024 кбит/с.

#### 2. НАСТРОЙКА ПОДКЛЮЧЕНИЯ И РЕГИСТРАЦИЯ ПОЛЬЗОВАТЕЛЯ

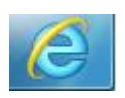

Доступ к Регистру осуществляется посредством интернет-браузера **MS Internet Explorer версии 9.0 и выше**. Если используется старая версия, то обновите Baшу версию Internet Explorer (до версии 9 или более, рекомендуемая версия 11): <u>http://windows.microsoft.com/en-us/internet-explorer/download-ie</u>

Перед первым входом в программу необходимо провести следующие настройки:

**1.** Добавьте адрес узла <u>https://dm.astonconsulting.ru/</u> в список надежных узлов MS Internet Explorer, для этого:

нажмите Alt и выберите пункт «Сервис» (как правило верхний левый угол)-> «Свойства обозревателя»:

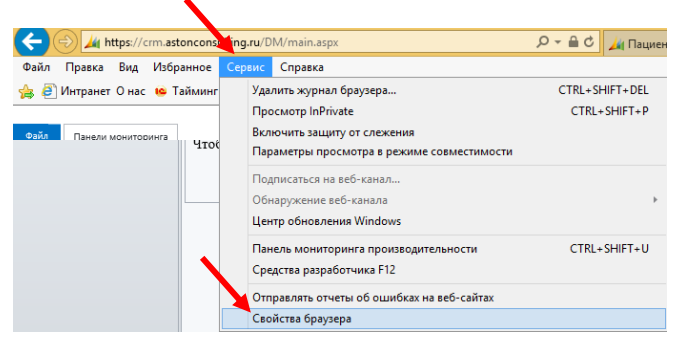

в открывшемся окне «Свойства обозревателя» выберите закладку «Безопасность» -> «Надежные сайты» -> нажмите кнопку <Сайты>:

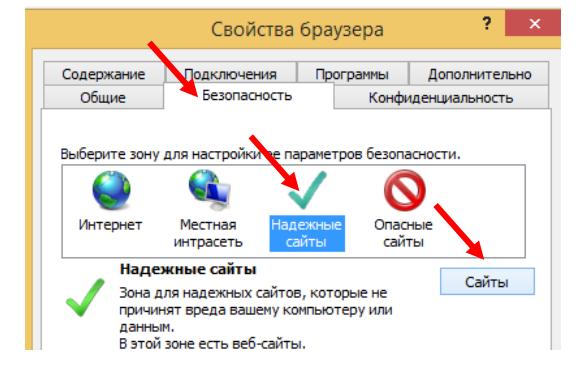

в открывшемся окне «Надежные сайты» введите: <u>https://dm.astonconsulting.ru/</u> -> нажмите кнопку <Добавить> -> Данный адрес перенесется в таблицу ниже «Веб-сайты» ->нажмите кнопку <Закрыть>

| воиства ораузера                                                               |                                           |                  | f                          |           |
|--------------------------------------------------------------------------------|-------------------------------------------|------------------|----------------------------|-----------|
| Надежные сайты                                                                 |                                           |                  |                            | ×         |
| Вы можете добавлять в э<br>из нее. Заданные для зон<br>использоваться для всех | ту зону вебн<br>ы параметры<br>ее сайтов. | айты и<br>безопа | и удалять и<br>асности буд | іх<br>цут |
| давить в зону следующий узел                                                   |                                           |                  |                            |           |
| https://dm.astonconsulting.ru                                                  |                                           |                  | Добавит                    | ъ         |
| Веб-сайты:                                                                     |                                           |                  |                            |           |
| https://crm.astonconsulting.ru                                                 |                                           | ^                | Удалиты                    | ь         |
| https://dm.astonconsulting.ru                                                  |                                           |                  |                            |           |
| https://login.microsoftonline.com                                              |                                           | ~                |                            |           |
| <                                                                              |                                           | -                |                            |           |
|                                                                                | c                                         |                  |                            |           |
| Для всех саитов этой зоны тре                                                  | оуется прове                              | ерка се          | рверов (пт                 | ps:)      |
|                                                                                |                                           |                  |                            | _         |
|                                                                                |                                           |                  | -                          |           |

© ЗАО «Астон Консалтинг»

2. Добавьте адрес dm.astonconsulting.ru в список разрешенных для всплывающих окон, для этого:

нажмите Alt и выберите пункт «Сервис» (как правило верхний левый угол)-> «Свойства обозревателя» -> перейдите на закладку «Конфиденциальность» -> нажмите на кнопку <Параметры> около раздела «Включить блокирование всплывающих окон»

в открывшемся окне «Параметры блокирования всплывающих окон» введите: https://dm.astonconsulting.ru/ -> нажмите кнопку <Добавить> -> Данный адрес перенесется в таблицу ниже «Разрешенные веб-сайты» -> нажмите кнопку <Закрыть>

Настройка параметра режима совместимости, для этого:

1) Нажмите <Alt> когда находитесь в окне браузера, после чего появится дополнительное меню, в котором выберите раздел «Сервис». В выпадающем списке выберите раздел «Параметры просмотра в режиме совместимости»

2) в открывшемся окне «Параметры просмотра в режиме совместимости» введите: astonconsulting.ru -> нажмите кнопку <Добавить> -> Данный адрес перенесется в таблицу ниже «Веб-сайты...» -> нажмите кнопку <Закрыть>

4. Если в результате проведенных настроек проблема с подключением сохраняется, обратитесь, по возможности, к своему системному администратору или в техническую службу поддержки Регистра по тел. 8-800-100-97-22.

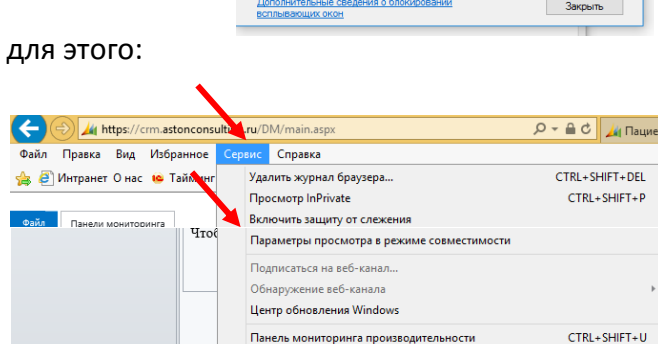

Свойства браузера

Параметры блокирования всплывающих окон

Адрес веб-сайта, который будет разрешен um.astonconsulting.ru ные веб-сайты rm.astonconsulting.ru m.astonconsulting.ru

Всплывающие окна сейчас заблокированы. Вы разрешить всплывающие окна с определенных хобавив сайты в список ниже.

| Общие         Безопасность         Конфиденциальность           Параметры                                                                                                    |                                                                                 | Подключения                                  | чения Програм |            | Дополнительн             |
|----------------------------------------------------------------------------------------------------|---------------------------------------------------------------------------------|----------------------------------------------|---------------|------------|--------------------------|
| Паранетры<br>Выберите уровень безопасности для зоны Интернета.<br>Средний<br>- Блоккуруются сторонные файлы соокіе, не<br>зованетеорлошие политике конфиденциальности<br>- Блоккуруются сторонные файлы соокіе,<br>совержащие сведения, которые позволяют связаться с вани без<br>вашего явного согласия<br>- Ограничиваются основные файлы соокіе,<br>свани без вашего явного согласия<br>- Ограничиваются основные файлы соокіе,<br>свани без вашего явного согласия<br>- Ограницие сведения, которые позволяют связаться<br>с вани без вашего явного согласия<br>- Ограницие сведния, которые позволяют связаться<br>- Сайты<br>- Импорт<br>- Дополнительно<br>- По унолчанко<br>- Расположение<br>- Никогда не разрешать веб-сайтам запрацивать<br>Блокирование всплывающих окон                     | Общие                                                                           | бщие Безопасность                            |               |            | иденциальность           |
| Выберите уровень безопасности для зоны Интернета.<br>Средний<br>- Блоккуруются сторонные файлы соокіе, не<br>зованетеоролюцие политике конфиденциальности<br>- Блоккуруются сторонные файлы соокіе,<br>совани которые позволяют связаться с вани без<br>вашего явного согласня<br>- Ограничиваются основные файлы соокіе,<br>с вани без вашего явного согласня<br>- Ограничиваются основные файлы соокіе,<br>с вани без вашего явного согласня<br>- Ограницие сведния, которые позволяют связаться<br>с вани без вашего явного согласня<br>- Сайты Инпорт Дополнительно По унолчанноо<br>Расположение<br>- Никогда не разрешать веб-сайтам запрацивать<br>Блокирование всплывающих окон<br>- Паранетры                                                                                                   | Параметры                                                                       |                                              |               |            |                          |
| Средний - Блакаруются сторонные файлы соокіе, не<br>удовлетворяние политике конфиденцизальности<br>- Блакаруются сторонные файлы соокіе, содержащие<br>сведения, которые позволяют связаться с вани без<br>вишего явного согласия<br>- Ограничиваются основные файлы соокіе,<br>средения, которые позволяют связаться<br>с вани без вашего явного согласия<br>Сайты Импорт Дополнительно По унолчанию<br>Расположение<br>- Никогда не разрешать веб-сайтам запрациявать<br>ваше местонахождение<br>Блокочрование всплывающих окон                                                                                                    | Выберите уровени                                                                | безопасности д                               | ля зоны Интер | нета.      |                          |
| - Блокоруются сторонние файлы соокіе, не<br>удовлетворяющие политике конфиценциальности<br>- Блокочруются сторонние файлы соокіе, содержащие<br>сведения, которые позволяют связаться с вани без<br>водието явного согласия<br>- Ограничиваются основные файлы соокіе,<br>сведения, которые позволяют связаться<br>свани без вашего явного согласия<br>Сайты Инпорт Дополнительно По унолчанию<br>Расположение<br>Никогда не разрешать веб-сайтам запрациявать<br>Баше нестонахождение<br>Блоконрование всплывающих окон Паранетры                                                                                                    | Среди                                                                           | ний                                          |               |            |                          |
| удовлетворяющие политике конфиценциальности<br>- Блокируются стороняке файны сооке, содежжашие<br>сведения, которые позволяют связаться с вани без<br>вашето явного согласия<br>- Отраничиваются основные файлы сооке,<br>свани без вашего явного согласия<br>- Отраничиваются основные файлы сооке,<br>свани без вашего явного согласия<br>- Отраничиваются основные файлы сооке,<br>свани без вашего явного согласия<br>- Отраничиваются основные файлы сооке,<br>свани без вашего явного согласия<br>- Отраничиваются основные файлы сооке,<br>свани без вашего явного согласия<br>- Отраничиваются основные файлы сооке,<br>свани без вашего явного согласия<br>- Отраничивают вобес,<br>- Отраничивают веб-сайтам запрацивать<br>- Очистить сайты<br>- Блокирование всплывающих окон<br>- Параметры | - Бло                                                                           | кируются сторон                              | ние файлы со  | okie, не   |                          |
| - Блокэрлогся сторонние фаилы сооке, содержашие<br>свення, которые позволяют связаться с вани без<br>вашего явного согласня<br>- Ограничеваток основные файлы сооке,<br>содержащие сведения, которые позволяют связаться<br>с вани без вашего явного согласня<br>Сайты Импорт Дополнительно По унолнанию<br>Расположение<br>Никогда не разрешать веб-сайтам запрациявать<br>ваше местонахождение<br>Блокорование всплывающих окон<br>Ивлочить блокирование всплывающих окон                                                                                                    | удов                                                                            | летворяющие по                               | олитике конфи | денциаль   | ности                    |
| Вашего явного согласия     Отраничиваются основные файлы соокіе,     Содиты     Отраничиваются основные файлы соокіе,     Содиты     Отраничиваются основные файлы соокіе,     Саримащие сведения, которые позволяют связаться     свани без вашего явного согласия     Сайты     Импорт Дополнительно По унолчанко Расположение     Никогда не разрешать веб-сайтам запрацивать     Ваше нестонахождение     Блокирование всплывающих окон     Ларанетры                                                                                                    | - Бло                                                                           | кируются сторон                              | ние файлы со  | okie, соде | ержащие                  |
| Ограничиваются основные файлы соокie,     сопраницие сарения, которые нозволяют связаться     свани без вашего явного согласия     Сайты Инпорт Дополнительно По унолчанию Расположение Никогда не разрешать веб-сайтам запрашивать ваше несточахождение Блокочрование всплывающих окон Вланочить блокорование всплывающих окон                                                                                                    | ваше                                                                            | ения, которые па                             | 319           |            | anin des                 |
| содержащие сведения, которые позволяют связаться<br>с важи без вашего явного согласия     Сайты Инпорт Дополнительно По унолчание     Расположение     Никогда не разрешать веб-сайтан запрашивать     Микогда не разрешать веб-сайтан запрашивать     Бискорование всплывающих окон     Ларанетры                                                                                                    | - Orp                                                                           | аничиваются ос                               | новные файлы  | cookie,    |                          |
| Сайты Инпорт Дополнительно По унолчанно<br>Расположение<br>Никогда не разрешать веб-сайтам запрашивать<br>ваше местонахождение<br>Блокирование всплывающих окон<br>Яключить блокирование всплывающих окон Параметры                                                                                                    | соде                                                                            | ржащие сведени                               | я, которые по | зволяют    | связаться                |
| Сайты Инпорт Дополнительно По умолчанию<br>Расположение<br>Никогда не разрешать веб-сайтам запрациявать<br>ваше нестонахождение<br>Блокирование всплывающих окон<br>У Вилючить блокирование всплывающих окон Паранетры                                                                                                    | CBar                                                                            | и оез вашего явг                             | чого согласия |            |                          |
| Расположение<br>Никогда не разрешать веб-сайтам запрацивать<br>ваше местонахождение<br>Блокирование всплывающих окон<br>У Включить блокирование всплывающих окон<br>Параметры                                                                                                    | Сайты                                                                           | Импорт                                       | Дополнительн  | 10 Пo      | унолчанию                |
| Никогда не разрешать веб-сайтан запрацияать<br>ваше нестонахождение<br>Блокирование всплывающих окон<br>У Вилючить блокирование всплывающих окон Паранетры                                                                                                    | Расположение –                                                                  |                                              |               |            |                          |
| пики да не разрешать вео-сил ап запрадивать Очистить сайты<br>Ваше несточахождение<br>Блокирование всплывающих окон<br>✓ Включить блокирование всплывающих окон Паранетры                                                                                                    | i den en en en en en                                                            |                                              |               |            |                          |
| Блокирование всплывающих окон<br>У Включить блокирование всплывающих окон Параметры                                                                                                    | 14                                                                              | решать вео-саит                              | ам запрашива  | 1b         |                          |
| люкирование всплывающих окон Паранетры                                                                                                    | Никогда не раз                                                                  | ожление                                      |               | 04         | стить сайты              |
| Включить блокирование всплывающих окон Параметры                                                                                                    | Никогда не ра:<br>ваше местонах                                                 | ождение                                      |               | 04         | стить сайты              |
|                                                                                                    | Никогда не раз<br>ваше местонах<br>Блокирование всп                             | ождение<br>лывающих окон                     |               | 04         | істить сайты             |
| InPrivate                                                                                                    | Никогда не ра:<br>ваше местонах<br>Блокирование всп<br>Включить блок            | ождение<br>лывающих окон<br>зирование всплые | вающих окон   | 40)<br>1   | астить сайты             |
|                                                                                                    | Никогда не раз<br>ваше местонах<br>покирование всп<br>Включить блок<br>nPrivate | ождение<br>лывающих окон<br>зирование всплы  | вающих окон   | 1          | астить сайты<br>араметры |

Удалить все...

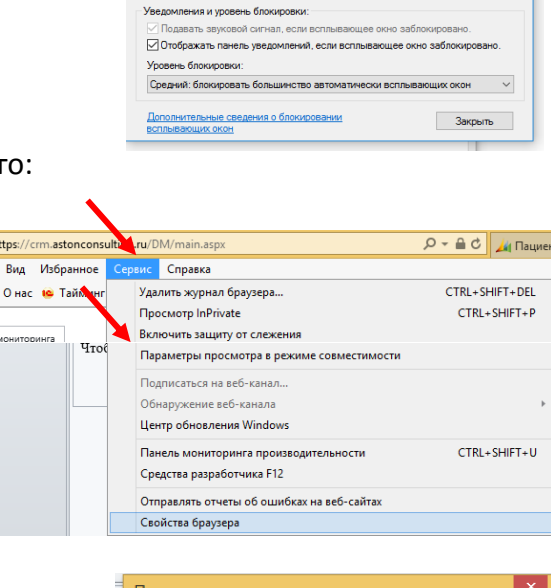

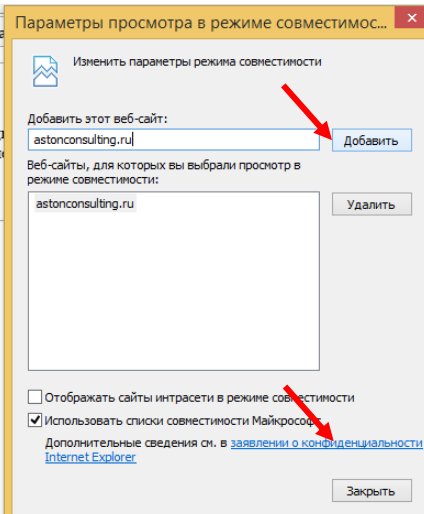

#### 3. ОСНОВНЫЕ ЭЛЕМЕНТЫ РЕГИСТРА

Итак, при входе в программу отображается главное окно Регистра.

Убедитесь, что вы работаете именно в своей учетной записи — Ваше ЛПУ в правом верхнем углу. В левой части окна расположена навигационная панель, где надо выбрать вкладку с названием «Пациенты».

|              | Файл Пациенты Предстан                                                                            | вление Диаграммы Доба         | авление                             |                        | ОГБУЗ МИАЦ Адыго        | ея Респ С<br>DM     |
|--------------|---------------------------------------------------------------------------------------------------|-------------------------------|-------------------------------------|------------------------|-------------------------|---------------------|
|              | <ul> <li>Активировать</li> <li>Активировать</li> <li>Сделать неактивным</li> <li>Новая</li> </ul> | 💫 💭 Общий доступ<br>Назначить | Выполнить<br>отчет ↓ Экспорт в Ехсе | Расширенный Информация |                         |                     |
|              | Записи                                                                                            | Совместная работа             | Дан                                 | ње                     |                         |                     |
|              | Рабочая обл 🟠 🖳 -                                                                                 | Пациенты 04. Пациен           | нты, доступные от други             | к ЛПУ 🔻                |                         | Q                   |
| $\mathbf{N}$ | 🔡 Панели мониторинга                                                                              | Дата изменения Полно          | юе имя 🔺 🛛 Год рох                  | кдения Пол             | Типі Рост, см (После ИМ | ИТ, кг/кв.м. (Г 😂 🤇 |
|              | 🧕 Пациенты                                                                                        |                               |                                     |                        |                         |                     |
|              | 🗟 Статьи                                                                                          |                               |                                     |                        |                         | E                   |
|              | 🚆 Отчеты                                                                                          |                               |                                     |                        |                         | S                   |
|              | <sup>2</sup> Объявления                                                                           |                               |                                     |                        |                         | THHT                |

Вы должны видеть список пациентов того лечебного учреждения, к которому Вы относитесь. Настройка списка лечебных учреждений и привязка врачей к ним осуществляется АДМИНИСТРАТОРОМ РЕГИСТРА, по указанию КУРАТОРА РЕГИСТРА.

Обязательно! Подробно проверьте список пациентов. Если какие-либо из пациентов не обслуживаются Вами или наоборот не присутствуют в списке просьба сообщить о всех таких случаях Ответственному за функционирование регистра (Менеджеру регистра, тех.специалисту или сотруднику МИАЦ в регионе)

В левой части окна расположена навигационная панель, раскрытая по умолчанию на Закладке «Пациенты»:

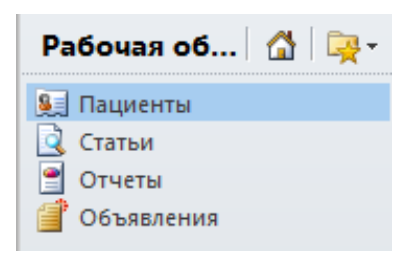

Остальные закладки предназначены для работы с тематической базой знаний по нозологии («Статьи»), формирования статистических и аналитических отчетов по данным пациентов РЕГИСТРА («Отчеты») и просмотра служебных системных сообщений и новостей от АДМИНИСТРАТОРА РЕГИСТРА («Объявления»).

#### 3.1. Функциональные кнопки

Верхний ряд кнопок позволяет выполнять различные полезные функции с одним пациентом, несколькими выбранными пациентами и всеми пациентами в списке:

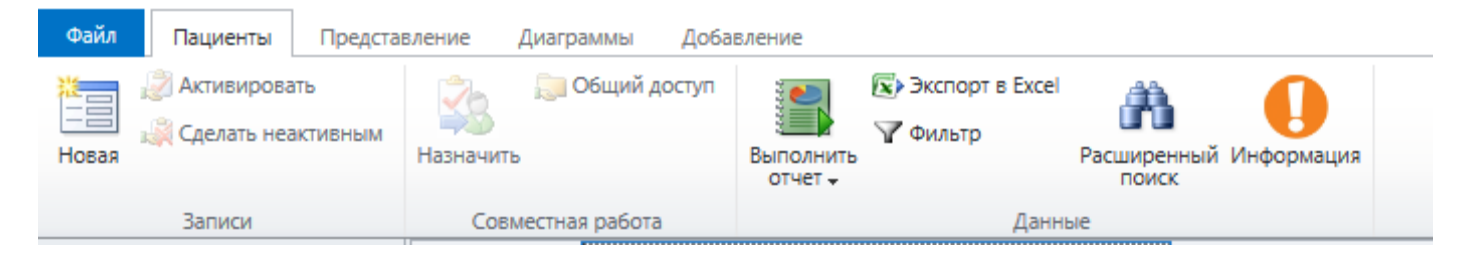

| Кнопка                                    | Назначение                                                                                                    |
|-------------------------------------------|----------------------------------------------------------------------------------------------------|
|                                           | Блок кнопок «Записи»                                                                                                    |
| Новая                                     | Ввод (регистрация) нового пациента (доступна по<br>умолчанию)                                                                                                    |
| 🔊 Активировать                            | Активировать выбранного (выбранных) пациента — если<br>пациент ранее был деактивирован, то происходит его<br>восстановление (активация)                                                                                                    |
| Блок кнопок «Совместная работ             | а» (Активна для пользователей, у которых в подчинении                                                                                                    |
|                                           | имеются несколько ЛПУ)                                                                                                    |
| Казначить<br>Пазначить<br>Паробщий доступ | Сделать доступным выбранного (выбранных) пациента<br>для другого ВРАЧА-пользователя РЕГИСТРА                                                                                                    |
|                                           | Блок кнопок «Данные»                                                                                                    |
| Выполнить<br>отчет ▼                      | Сформировать отчет из предложенного списка отчетов –<br>Активна при работе уже с картой пациента. Используется<br>для создания выписки больного.                                                                                                    |
| 😰 Экспорт в Excel                         | Выгрузка формирует xls-файл по видимой на экране информации с последующим форматированием в xls                                                                                                    |
| <b>₩</b> Фильтр                           | Позволяет задать фильтр для каждой колонки в таблице<br>со списком пациентов, а также позволяет провести<br>сортировку списка                                                                                                    |
| Расширенный<br>поиск                      | Позволяет задать сложный фильтр по любой комбинации<br>условий на параметры, характеризующие пациента и<br>связанную с пациентом клиническую информацию.<br>Настроенные таким образом фильтры пользователь<br>может сохранять и использовать повторно. |

#### 3.2. Поиск записей о пациентах

#### Вариант 1.

Справа над таблицей расположено окно для быстрого поиска пациентов:

| Поиск записей                                  | م   |
|------------------------------------------------|-----|
| та устан 💌   Дата посл 💌   Препарат 💽   Дата н | 4 < |
| 02.05.0011 21.05.0011 V                        |     |

Поиск проводится по фрагменту ФИО пациента, а также некоторым другим полям (например, году или дате рождения), которые могут быть настроены дополнительно.

#### Вариант 2.

Упорядочить пациентов по алфавиту или отсортировать по первой букве фамилии, выбрав нужную букву ниже списка пациентов

| Файл Пациенты Предстан                        | вление Диагра               | ммы Добавлени                    | 2                 |                    |    |              |               |       |            |                 |
|-----------------------------------------------|-----------------------------|----------------------------------|-------------------|--------------------|----|--------------|---------------|-------|------------|-----------------|
| Сделать представлением по Фильтр<br>умолчанию | Сохранить Сохр<br>фильтры к | анить Создать лични представлени | ре Обновить<br>le |                    |    |              |               |       |            |                 |
| C                                             | писок                       |                                  | Представление     |                    |    |              |               |       |            |                 |
| Рабочая обл 🟠 🏹 -                             | Пациенты                    | 04. Пациенты,                    | доступные от др   | угих ЛПУ           | •  |              |               |       |            |                 |
| 👪 Панели мониторинга                          | Дата измен                  | ения Полное и                    | Год рождения      | Пол                | Τν | п диабета на | Год установле | н Год | последнего | Инвалидность Го |
| 🖳 Пациенты                                    | 12.12.2013                  | 19:41 Абадзе Ер                  | 1 960             | Мужской            | 2  | тип СД       | 2             | 006   | 2 007      | Нет инвалидно   |
| 🛃 Статьи                                      | 12.12.2013                  | 19:41 Абакумов                   | 1.056             | Женский            | 2  | тип СД       | 2             | 010   | 2 010      | Нет инвалидно   |
| Отчеты                                        | 12.12.2013                  | 19:41 Абарян Р                   | 1 960             | Женский            | 2  | тип СД       | 2             | 010   | 2 010      | Есть инвалидно  |
| Оовявления                                    | 12.12.2013                  | 19:42 Абарян Ю<br>19:13 Абариле  | 1 940             | Мужской<br>Можской | 2  | тип СД       | 2             | 009   | 2 009      | Нет инвалидно   |
|                                               | <                           | •                                |                   |                    |    |              |               |       |            |                 |
| Рабочая область                               | 1 - 250 из 5000+            | • (0 выбраго)                    |                   |                    |    |              |               |       |            |                 |
| Справочники                                   | Bce                         | # A                              | БВ                | Г                  | Д  | E            | Ж 3           | И     | К          | Л М             |

#### Вариант 3.

Нажать на значок «Фильтра» -> выбрать «Пользовательский фильтр...» -> выбрать «Начинается с» или «Содержит» -> ввести требуемую Фамилию или её часть -> нажать <ОК>

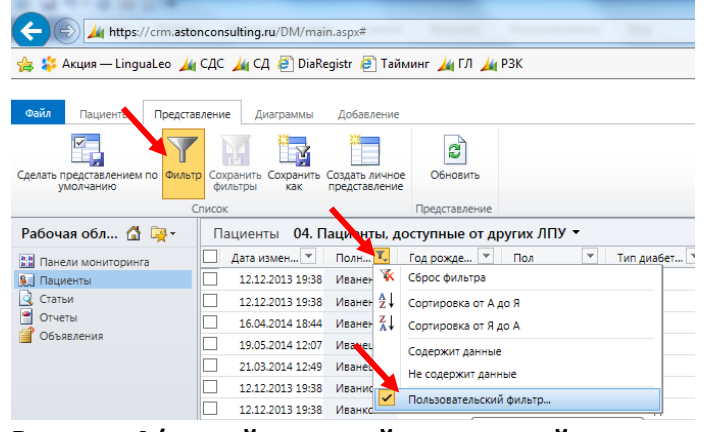

| 🗿 Пользовательские фильтры Диалоговое окно веб-с 🗮 🏹            |   |  |  |  |  |
|-----------------------------------------------------------------|---|--|--|--|--|
| Показать записи с Полное имя:                                   |   |  |  |  |  |
|                                                                 |   |  |  |  |  |
|                                                                 | _ |  |  |  |  |
| Начинается с 🔽 иван                                             | × |  |  |  |  |
| ● и _ или                                                       |   |  |  |  |  |
| Выбрать оператор - 🔽                                            | - |  |  |  |  |
| ОК Отмена                                                       |   |  |  |  |  |
| <ul> <li>Надежные сайты   Защищенный режим: выключен</li> </ul> |   |  |  |  |  |

Вариант 4 (самый сложный, но и самый надежный).

Нажать на значок бинокля «Расширенный Поиск» -> выбрать «Подробно -> выбрать «Выбрать» -

| 🁙 https://crm.astonconsulting.ru/?extraqs=%3fDataProvider%3dMicrosoft.Crm.Application.Platform.Gr - Internet Explorer 📃 💷 💌 |                                                            |                                   |                                              |                                                  |                                  |  |  |
|----------------------------------------------------------------------------------------------------|------------------------------------------------------------|-----------------------------------|----------------------------------------------|--------------------------------------------------|----------------------------------|--|--|
| Файл Расширенный поиск                                                                                                    |                                                            | 🕌 Microsoft Dy                    | namics CRM                                   | /                                                | ОГБУЗ МИАЦ Адыгея Респ ?<br>DM 🔥 |  |  |
| Запрос<br>Сохраненные<br>представления<br>Показать                                                                          | Создать Сохранить<br>Создать Сохранить<br>Представление    | ть как<br>ь столбцы<br>ь свойства | (Е Группировка<br>тить<br>Подробно<br>Запрос | а И<br>а ИЛИ<br>Загрузить Fetc<br>XML<br>Отладка | h                                |  |  |
| Искать: Пациенты                                                                                                    | ~                                                          | Исп. сохраненн                    | ое представление:                            | 04. Пациенты, доступ                             | ные от других ЛПУ                |  |  |
| <ul> <li><u>Статус</u></li> <li>Дата снятия с учета</li> <li><u>Ответственный</u></li> <li><u>Выбрать</u></li> </ul>        | Равно Акт<br>не содержит данных<br>не текущий пользователь | ивный                             |                                              |                                                  |                                  |  |  |

из списка выбрать «Полное имя»

-> выбрать «Начинается с» или «Содержит» -> ввести требуемую Фамилию или её часть -> нажать <ОК> или «Содержит» -> ввести требуемую Фамилию или её часть -> нажать на красный восклицательный знак <Результаты>

| Файл Расширенный поиск                      |                                                               |                                            |                     |
|---------------------------------------------|---------------------------------------------------------------|--------------------------------------------|---------------------|
| Запрос Сохраненные Результаты представления | Создать Сохранить как<br>Изменить столбцы<br>Уменить свойства |                                            | tch                 |
| TIOKASATB                                   | представление                                                 | Запрос Огладка                             |                     |
| Искать: Пациенты                            | 🗸 Исп. сохр                                                   | оаненное представление: 04. Пациенты, дост | ипные от других ЛПУ |
|                                             |                                                               |                                            |                     |
|                                             | Равно Активный                                                |                                            |                     |
| <ul> <li>Дата снятия с учета</li> </ul>     | не содержит данных                                            |                                            |                     |
| <u>Ответственный</u>                        | не текущий пользова ель                                       |                                            |                     |
| <u> → Полное имя</u>                        | Содержит Иван                                                 |                                            |                     |
| Выбрать                                     |                                                               |                                            |                     |

#### 3.3. Системные представления

На вкладке «Представления» можно быстро упорядочить отображаемый список согласно настроенным параметрам. По умолчанию используется представление «Пациенты, состоящие на учете». Вы также можете настроить представление под Ваши требования, чтобы отображались только требуемые Вам колонки и отбирались пациенты отвечающие определенным требованиям. Более подробно о настройке представление см. раздел 9.

| A https://dm.asto                                                           | nconsulting.ru/D | iabet/main.asp | x                 | D-≞¢                                  | 📃 Добро            | пожаловать!  ,  |             |            |       |
|-----------------------------------------------------------------------------|------------------|----------------|-------------------|---------------------------------------|--------------------|-----------------|-------------|------------|-------|
| 👍 间 Добро пожаловать! Ди                                                    | a                |                |                   |                                       |                    |                 |             |            |       |
| Файл Пациенты Предста                                                       | вление Диагр     | аммы Доба      | вление            |                                       |                    |                 |             |            |       |
| <ul> <li>Активировать</li> <li>Сделать неактивным</li> <li>Новая</li> </ul> | 🤹 🔍<br>Назначить | Общий доступ   | Выполнить отчет 🗸 | Экспорт в Excel Фильтр Ра             | асширенны<br>поиск | Uнформация      |             |            |       |
| Записи                                                                      | Совместна        | я работа       |                   | Данные                                |                    |                 |             |            |       |
| Рабочая обл 🟠 🖳 -                                                           | Пациенты         | 00. Пациен     | нты на учете      | е (краткое) 🌂                         |                    |                 |             |            |       |
| 🔛 Панели иониторинга                                                        | Дата изме        | Системн        | ые представле     | ения                                  | ~ 10               | 🔺 кми эс        |             |            |       |
| 🖳 Пациенты 🕨                                                                | 26.0             | 00. Паци       | енты на учете (к  | краткое)                              | 10                 | ва 1971 T123455 |             |            |       |
| Q Статьи                                                                    | 25               | 01. Паци       | енты на учете (р  | расширенное)                          | OE                 | зый 1234 Мария  |             |            |       |
| Объявления                                                                  |                  | 02. Паци       | енты снятые с у   | чета (архив)                          |                    |                 |             |            |       |
|                                                                             |                  | 03. Паци       | енты взятые на    | учет в текущем году                   | ,                  |                 |             |            |       |
|                                                                             |                  | 04. Паци       | енты, доступные   | е от других ЛПУ                       |                    |                 |             |            |       |
|                                                                             |                  | 05. Все д      | оступные пацие    | енты                                  |                    |                 |             |            |       |
|                                                                             |                  | 99. Паци       | енты для удален   | ния                                   |                    |                 |             |            |       |
|                                                                             |                  | Нерацио        | нальные схемы     | терапии                               |                    |                 |             |            |       |
|                                                                             |                  | Ошибочн        | ные соц. дем. ха  | арактеристики                         |                    |                 |             |            |       |
|                                                                             |                  | Потенци        | альные дубли п    | ациентов                              | - 1                |                 |             |            |       |
| Представление                                                               |                  | ••             |                   | Описание                              |                    |                 |             |            |       |
| 00. Пациенты на уч                                                          | ете (кратк       | oe)            |                   | Все активн                            | ные па             | ациенты. у      | и которых н | ет даты с  | нятия |
|                                                                             | ere (npani       | 00)            |                   |                                       |                    | ациениен, у     |             |            |       |
|                                                                             |                  |                |                   | сучета (ог                            | ранич              | енное кол       | пичество ко | лонокј     |       |
| 01. Пациенты на уч                                                          | ете (расши       | иренное)       |                   | Все активн                            | ные па             | ациенты, у      | икоторых н  | ет даты сі | нятия |
|                                                                             |                  |                |                   | с учета (ра                           | асшир              | енное кол       | ичество ко  | тонок)     |       |
| 02. Пациенты, сняты                                                         | ые с учета       |                |                   | Все активн                            | ные па             | ациенты, у      | которых е   | сть дата с | нятия |
| . ,                                                                         | ,                |                |                   | C VILIOTO                             |                    | . ,,            | •           |            |       |
|                                                                             |                  |                |                   | сучета                                |                    |                 |             |            |       |
| 03. Пациенты, взять                                                         | ые на учет       | в текуще       | ем году           | Все активные пациенты, у которых «год |                    |                 |             |            |       |
|                                                                             |                  |                |                   | установле                             | ния л              | иагноза» =      | = «текушем  | v году»    |       |
|                                                                             |                  |                | 1\/               |                                       |                    |                 |             |            |       |
| 04. Пациенты, дост                                                          | упные от д       | цругих Лі      | I Y               | все актив                             | вные               | пациенте        | ы, не из    | вашего     | ЛПУ   |
|                                                                             |                  |                |                   | (например                             | о, пер             | решедшие        | е в другие  | эЛПУ и     | ЛИ В  |
|                                                                             |                  |                |                   | полконтос                             | ольны              | х ЛПУ)          |             |            |       |
|                                                                             |                  |                | Все активн        | ные па                                | лиенты             |                 |             |            |       |
| 99 Пациенты для удаления                                                    |                  |                | Все не акт        | ивные                                 | е пациенть         | bl              |             |            |       |
|                                                                             |                  |                |                   | л Q                                   |                    |                 |             |            |       |
| создать личное пре                                                          | дставлен         | //C.           |                   | см. раздел                            | 19                 |                 |             |            |       |
| © ЗАО «Астон Кон                                                            | нсалтинг»        |                |                   |                                       |                    |                 |             |            | 1     |

#### 4. ЗАПОЛНЕНИЕ ПОЛЕЙ НА ФОРМАХ

На формах могут быть представлены различные типы полей:

1) Текстовое поле – простое текстовое поле для ввода.

| Фамилия * | Первый |  |
|-----------|--------|--|
|           |        |  |

2) Выпадающий список – поле с возможностью выбора ответа из списка.

| Инвалидность            |                                                       |
|-------------------------|-------------------------------------------------------|
| Категория<br>льготности | Нет инвалидности<br>Есть инвалидность<br>Нет сведений |

3) Поле с датой – поле для ввода определенной даты. Дату можно выбрать из открывающегося календаря или ввести вручную, воспользовавшись разделителями «.» или «/». Нажав на строчку с месяцем и годом можно переключиться на более крупный вид отображения календаря.

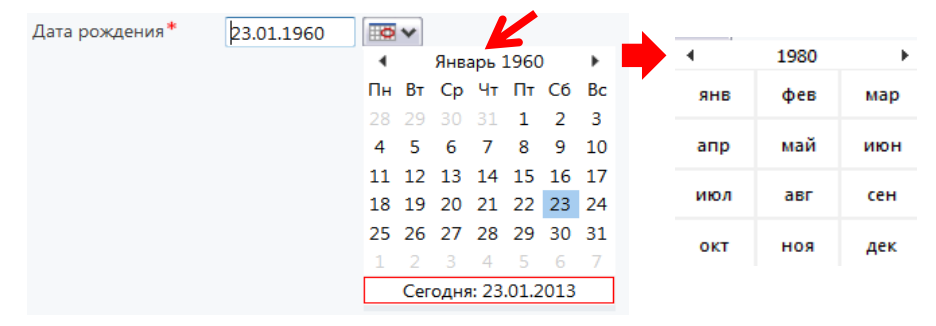

4) Поле «переключатели» – данное поле может содержать только 2 варианта ответа «Да» и «Нет» или подобные им. Поле может быть представлено в трех видах: выпадающий список, переключатели и флажок.

| ВИЧ       | Да        | Ŧ |
|-----------|-----------|---|
| Гепатит С | € Нет СДа |   |
| Гепатит В | <b>v</b>  |   |

**5)** Поле «Поиск» - поле, значения которого берутся из справочников. Можно ввести часть теста прямо в поле, а затем выбрать нужный вариант. Если искомый текст не известен, то необходимо нажать на значок «лупы» в конце поля

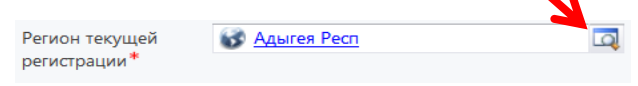

После чего открывается справочник, со всеми возможными вариантами ответов, в котором и требуется выбрать нужное значение при помощи:

5.1 полосы прокрутки или

**5.2** поля поиск, в котором указывается, что ищется (например, для г. Москвы - «мос»)

5.3 далее нажимается <Enter> или значок «лупы».

**5.4** Искомый вариант выбирается простым кликом мышки на нем.

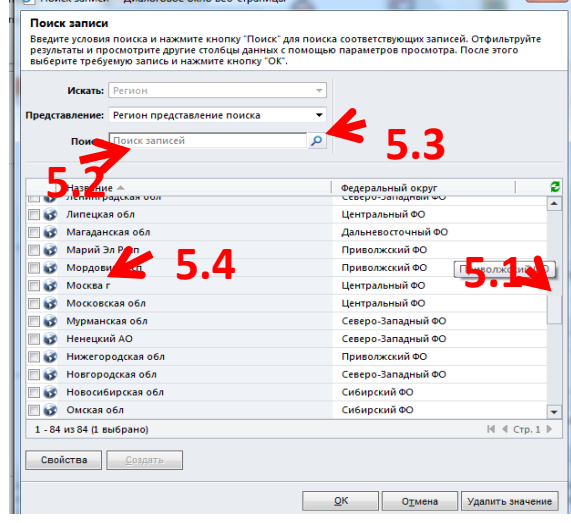

6) Заполнение данных в «поля-сетках».

#### 6.1 Для этого выделите поле-сетку.

|                                                                                                    |         | Список инструментов                            | -                                            | MICrosoft Dynamics CKM                      |                     |                                 |                            | Менедж                      | ep AK 🤨                        |
|----------------------------------------------------------------------------------------------------|---------|------------------------------------------------|----------------------------------------------|---------------------------------------------|---------------------|---------------------------------|----------------------------|-----------------------------|--------------------------------|
| Файл Пациент Доба                                                                                   | авление | Терапии                                        |                                              |                                             |                     |                                 |                            |                             | Diabet 🔊                       |
| Добавить новый элемент типа<br>Терапия                                                              |         | Копировать ссылку<br>Отправить ссылку по почте | Фильтр                                       | Сделать представлением по с<br>умолчанию ди | область<br>аграмм — | Запустить Заг<br>бизнес-процесс | тустить диалоговое<br>окно | Выполнить Экспор<br>отчет 🗸 | ус<br>элемента типа<br>Терапии |
| Записи                                                                                              |         | Совместная работа                              | Текущее представление                        | Представление                               |                     | Проц                            | lecc                       | Данн                        | ble                            |
| Пациент<br>– Общие сведения<br>– Адрес и место жител<br>– Сведения на текущи<br>Имезакирость и кате |         | Пациент<br>Тестовый 123-<br>Ответственный      | 4 Мария11 Генадь<br>💈 <sup>Менеджер АК</sup> | евна                                        |                     |                                 |                            | Пациенты                    | ★ ↓ ∧                          |
| <ul> <li>Лекарственная тера</li> </ul>                                                              |         |                                                |                                              |                                             |                     |                                 | инсулинот                  | ерапии                      |                                |
| – Визиты<br>– Динамика показател                                                                    | [       | 崎 Терапии (Пациент                             | ) Текущие Терапии                            | •                                           |                     |                                 |                            |                             |                                |
| - Беременность                                                                                      |         | Год начала приема 🔻                            | Название (Класс препар                       | а Название (Препарат (Тор.                  | Доза в              | в ЕД/таб/ Помпа                 | инс Упаковка               | Потребно                    | ть на год 🔁                    |
| - Сведения о снятии с<br>Описание и примеч                                                          |         | 2 017                                          | Среднего деиствия<br>Агонисты рецепторов гл  | Биосулин Н<br>Баета 250 мкг/мл 2,4 мл       |                     | 34,00 Нет<br>20,00 Нет          | Ручка 2,4 м.               | л N1                        |                                |
| Связанные<br>4 Продажи<br>Д Терапии<br>4 Связанные<br>Визиты                                        |         | 1 - 2 из 2 (0 выбрано)                         |                                              |                                             |                     |                                 |                            | Н                           | ><br>€ Ctp. 1 ▶                |

6.2 После выделения «поля-сетки» (подсвечивается синей рамочкой) вид верхней навигационной панели изменится

**6.3** Нажмите клавишу в левом верхнем углу «Добавить новый элемент...» и заполните поля в открывшейся форме (более подробно см. выше).

**6.4** После заполнения сохраните и закройте форму, нажав в левом верхнем углу кнопку «Сохранить и закрыть».

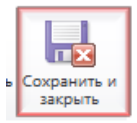

6.5 После заполнения «поля-сетки», в ней появится

#### 5. ЗАПОЛНЕНИЕ КАРТЫ ПАЦИЕНТА

#### 5.1. Регистрация нового пациента

Для регистрации нового пациента перейдите в раздел «Пациенты», нажмите кнопку <Новая> в левом верхнем углу и заполните параметры открывшейся карты пациента.

| Файл Пациенты                          | Представление Диаграммы                                                           |
|----------------------------------------|-----------------------------------------------------------------------------------|
| 🧱 Активиров<br>Активиров<br>Аралать не | зть<br>эктивным<br>Выполнить<br>отчет ↓ Выполнить<br>Отчет ↓ Расширенный<br>поиск |
| Записи                                 | Данные                                                                            |
| Рабочая об                             | Пациенты: Пациенты, состоящие на учете -                                          |
| Я Пациенты<br>Статьи                   | - 3 Дата создания   Дата изменения   Номер в регис                                |
| Отчеты                                 | 21.11.2013 10:55 21.11.2013 10:55                                                 |
| Объявления                             | 24.11.2013 21:45 24.11.2013 21:45 525298632                                       |

В открывшейся «Карте пациента» заполните по возможности все поля. Некоторые поля доступны для заполнения не сразу, а после каких-либо действий.

| лпу*                         | 👌 Тест               |                             |                                  | Q        |
|------------------------------|----------------------|-----------------------------|----------------------------------|----------|
| Дата постановки на<br>учет * | 27.07.2016           |                             | Переведен с другого<br>ЛПУ Нет Д | ()<br>la |
| Лечащий врач +               |                      |                             |                                  |          |
| Идентификация                |                      |                             |                                  |          |
| Дополнительные<br>сведения   |                      | Информированное<br>согласие | Нет - не подписано               |          |
| Фамилия *                    | Т                    | Дата рождения *             | 27.07.2016                       |          |
| Имя*                         | Т                    | Пол *                       | Мужской                          |          |
| Отчество *                   | Т                    | Код пациента                | TTT27072016                      |          |
| Номер страхового с           | зидетельства (СНИЛС) |                             | Мед. полис                       |          |

#### 5.2. Общие сведения

| Поле               | Примечания                                                                                                    |
|--------------------|----------------------------------------------------------------------------------------------------|
| ЛПУ*               | Выберите ЛПУ из списка. Убедитесь, что возле названия стоит значок 🎰, а не 📧 🛲 и название не подчёркнуто красным. В противном случае |
|                    | повторите выбор из справочника ЛПУ.                                                                                                  |
| Дата постановки на | Введите дату постановки на учет именно в данное ЛПУ.                                                                                 |
| учет               |                                                                                                    |
| Переведен с        | Отметьте, если диагноз был поставлен не в данном ЛПУ                                                                                 |
| другого ЛПУ        |                                                                                                    |
| Лечащий врач       | Выберите из списка или зарегистрируйте нового врача                                                                                  |
| Дополнительные     | Поле, перенесенное из предыдущих версий для облегчения поиска старых                                                                 |
| сведения           | записей. Для регистрации новых пациентов не требуется. Поле заполняется                                                              |
|                    | при необходимости.                                                                                                    |
| Фамилия*           | Впишите, проверьте, что первая буква не введена на английском языке                                                                  |
| Имя*               | Впишите, проверьте, что первая буква не введена на английском языке                                                                  |
| Отчество*          | Впишите, проверьте, что первая буква не введена на английском языке                                                                  |
| Дата рождения*     | Выберите Дату рождения или введите в формате ДД.ММ.ГГГГ или                                                                          |
|                    | ДД/ММ/ГГГГ                                                                                                    |
| Пол*               | Выберите Пол из списка Муж/Жен                                                                                                    |

© ЗАО «Астон Консалтинг»

| Код пациента     | Формируется автоматически                                               |
|------------------|-------------------------------------------------------------------------|
| Информированное  | Если согласие подписано (бланк согласия расположен в разделе «Статьи»), |
| согласие         | то следует выбрать вариант «Да». Скан подписанного согласия можно       |
|                  | прикрепить к карте пациента в разделе примечания.                       |
| Номер страхового | Введите СНИЛС в формате ХХХХХХХХХХ                                      |
| свидетельства    |                                                                         |
| Мед. полис       | Введите полис в удобном формате                                         |
| Паспорт/ Свид. о | Укажите серию и номер, кем и когда выдан.                               |
| рожд.            |                                                                         |

#### 5.3. Адрес и место жительства

| Адрес и место         | жительства                           |                                                                        |               |                                 |                    |                         |  |  |  |
|-----------------------|--------------------------------------|------------------------------------------------------------------------|---------------|---------------------------------|--------------------|-------------------------|--|--|--|
| Регион *              | 🚱 Архангельс                         | кая обл                                                                | <b></b>       | Домашний телефон                | 8-495-123-45-67    |                         |  |  |  |
| Населенный пункт<br>+ | 👖 100 км ж.д. п [29]                 |                                                                        | Q             | Рабочий телефон                 | 8-495-123-45-67    |                         |  |  |  |
| Район (округ) *       | 👌 Виноградов                         | ский р-н [29]                                                          | Q             | Мобильный<br>телефон            | 8-905-123-45-67    | _                       |  |  |  |
|                       |                                      |                                                                        |               | Электронная почта               | test@mail.ru       |                         |  |  |  |
| Улица *               | ленина                               |                                                                        |               |                                 |                    |                         |  |  |  |
| Дом                   | 1                                    | Корпус 1                                                               |               | Квартира                        | 1                  |                         |  |  |  |
| Пол                   | е                                    |                                                                        |               | Пр                              | имечания           |                         |  |  |  |
| Регион*               |                                      | Выберите рег                                                           | ион из спі    | иска. Убедит                    | есь, что возле наз | вания стоит значок 💇, а |  |  |  |
|                       |                                      | не 🔯 и назва                                                           | ние не по     | одчёркнуто н                    | красным. В проти   | вном случае повторите   |  |  |  |
|                       |                                      | выбор из спра                                                          | вочника і     | регионов.                       |                    |                         |  |  |  |
| Населенны             | й пункт                              | Выберите нас                                                           | еленный       | ПУНКТ ИЗ СПИ                    | ска. Убедитесь, чт | о возле названия стоит  |  |  |  |
|                       | ,                                    | значок 💷, а не 🔯 и название не подчёркнуто красным. В противном случае |               |                                 |                    |                         |  |  |  |
|                       |                                      | повторите вы                                                           | бор из спр    | справочника населенных пунктов. |                    |                         |  |  |  |
| Район (окр            | VF)                                  | Выберите рай                                                           | он из спи     | ска. Убелите                    | есь, что возле наз | зания стоит значок 💩 а  |  |  |  |
|                       | 1.1                                  |                                                                        |               |                                 |                    |                         |  |  |  |
|                       |                                      | выбор из справочника районов. Поле заполняется при необходимости.      |               |                                 |                    |                         |  |  |  |
| Ломашний              |                                      | Впишите если                                                           |               |                                 | а формате 8-123-4  | 56-78-90                |  |  |  |
| телефон               |                                      |                                                                        | T Mixicio IC/ | геведения, т                    |                    | 30 70 30                |  |  |  |
| Рабочий те            | лефон                                | Впишите если                                                           |               | свеления и                      | з формате 8-123-4  | 56-78-90                |  |  |  |
| Мобильны              | й                                    | Впишите, если                                                          |               | сведения,                       | з формате 8-923-4  | 56-78-90                |  |  |  |
| телефон               |                                      | 30 70 30                                                               |               |                                 |                    |                         |  |  |  |
| Электронна            | ая почта                             | а Впишите если имеются свеления в формате *@* *                        |               |                                 |                    |                         |  |  |  |
| Улица                 |                                      | Впишите если                                                           | и имеются     | сведения                        | çopinare e i       |                         |  |  |  |
| Лом                   |                                      |                                                                        |               |                                 |                    |                         |  |  |  |
| Корпус                | полос Впишите, если имеются сведения |                                                                        |               |                                 |                    |                         |  |  |  |
| Квартира              |                                      | Впишите, если                                                          | и имеются     | сведения                        |                    |                         |  |  |  |

#### 5.4. Сведения на текущий момент

| Пациент<br>Тестовый 1234 Мария11 Генадьевна |                 |                                |                       |                       |       |  |
|---------------------------------------------|-----------------|--------------------------------|-----------------------|-----------------------|-------|--|
| Ответственны                                | ый 🐰 Мен        | еджер АК                       |                       |                       |       |  |
| Сведения о диагно                           | зе заболевания  |                                |                       |                       |       |  |
| Год установления<br>диагноза *              | 2 005           | Возраст постановкі<br>диагноза | 40                    |                       |       |  |
| Тип диабета на<br>текущий момент *          | 1 тип СД        |                                | $\checkmark$          | LADA вариант          |       |  |
| Диагноз по МКБ-10                           | Е10.3 Инсулиноз | ависимый сахарный ,            | циабет с пораж 🗸      |                       |       |  |
| Текущий возраст                             | 52              | Длительность СД                | 12                    | Год последнего визита | 2 017 |  |
| Рост (см)                                   |                 |                                |                       |                       |       |  |
| Самоконтроль Проводит самоконтроль 🔽        |                 |                                |                       |                       |       |  |
| Приоритетная моде.                          | ль глюкометра * | Generouch Select               | Simple                |                       |       |  |
| Второстепенная мод                          | ель глюкометра  |                                |                       |                       | Q     |  |
| Обучение в школе<br>диабета                 | Проходил обучен | ние 🔽 Дата<br>обуч             | а последнего<br>чения |                       | ~     |  |

| Поле                          | Примечания                                                                 |
|-------------------------------|----------------------------------------------------------------------------|
| Год установления<br>диагноза* | Укажите год в формате ГГГГ                                                 |
| Возраст                       | Автоматический расчёт. При некорректном возрасте постановки диагноза       |
| постановки                    | при указанном типе диабета пациент будет отображаться в списке             |
| диагноза                      | «Ошибочные соц.дем. характеристики»                                        |
| Тип диабета на                | Выберите из списка: 1 тип СД/2 тип СД /Гестационный диабет (Диабет         |
| текущий момент*               | беременных, доступен только для женского поля)/Другие типы диабета/        |
|                               | Нарушение толерантности к глюкозе (НТГ)/Нарушение толерантности к          |
|                               | глюкозе (НТГ)/Нарушение гликемии натощак (НГН)                             |
| LADA вариант                  | Да/Нет (Только при СД 1 типа)                                              |
| Диагноз по МКБ-10             | Выберите из списка                                                         |
| Текущий возраст               | Автоматический расчёт                                                      |
| Длительность СД               | Автоматический расчёт                                                      |
| Год последнего                | Автоматический расчёт                                                      |
| визита                        |                                                                            |
| Рост (см)                     | Укажите рост на момент регистрации                                         |
| Самоконтроль                  | Выберите из списка: Проводит самоконтроль/Не проводит самоконтроль         |
| гликемии*                     | /Нет данных                                                                |
| Приоритетная                  | Выберите модель из списка. Приоритетной моделью считается, та которой      |
| модель                        | пациент пользуется большую часть времени и на которую планируется          |
| глюкометра*                   | закупка тест полосок. Убедитесь, что возле названия стоит значок 💩, а не 🕺 |
|                               | и название не подчёркнуто красным. В противном случае повторите выбор      |
|                               | из справочника.                                                            |
| Второстепенная                | Выберите модель из списка. Если второго глюкометра у пациента нет, то      |
| модель                        | выберите вариант «Отсутствует». Убедитесь, что возле названия стоит значок |
| глюкометра                    | 🗟, а не 🔯 и название не подчёркнуто красным. В противном случае            |
|                               | повторите выбор из справочника.                                            |
| Обучение в школе              | Выберите из списка: Проходил обучение/Не проходил                          |
| диабета                       |                                                                            |
| Дата последнего               | Выберите Дату последнего обучения или введите в формате ДД.ММ.ГГГГ или     |
| обучения                      | ДД/ММ/ГГГГ. При прохождении повторных обучений дату нужно обновлять.       |
|                               | Если дата неизвестна, то лучше ставить 1 июля.                             |

#### 5.6. Инвалидность и категория льготности

| Инвалидность и категория льготности |      |                                                                          |  |  |  |  |  |
|-------------------------------------|------|--------------------------------------------------------------------------|--|--|--|--|--|
| Инвалидность *                      | Есть | ы инвалидность                                                           |  |  |  |  |  |
| Год установления<br>инвалидности *  | 2 01 | 5 Группа Вторая группа 🗸                                                 |  |  |  |  |  |
| Причина<br>инвалидности *           | caxa | арный диабет                                                             |  |  |  |  |  |
| Категория<br>льготности *           | фед  | еральные льготники (инвалиды, получающие СП)                             |  |  |  |  |  |
| Поле                                |      | Примечания                                                               |  |  |  |  |  |
| Инвалидность*                       |      | Выберите из списка: Есть инвалидность/ Нет инвалидности/ Нет сведений    |  |  |  |  |  |
| Год установлен                      | ия   | Укажите год в формате ГГГГ                                               |  |  |  |  |  |
| инвалидности*                       |      |                                                                          |  |  |  |  |  |
| Группа                              |      | Выберите из списка: Первая группа/ Вторая группа/ Третья группа/ Ребенок |  |  |  |  |  |

# ПричинаВыберите из списка: Сахарный диабет/ инфаркт миокарда/ инсульт/<br/>отсутствие зрения/ нефропатия/ ампутация конечности/ иные сосудистые<br/>заболевания/ другие заболевания)КатегорияВыберите из списка: Региональные льготники (не инвалиды) / Федеральные<br/>льготности\*льготники (инвалиды, получающие СП) / Федеральные льготники (инвалиды,<br/>отказавшиеся от СП) / Другие категории федеральных льготников – инвалид<br/>ВОВ и т.д.

инвалид (Инвалид детства) / Другая группа

#### 5.7. Лекарственная терапия

Примечание: Перед заполнением данного раздела для впервые введенных пациентов нужно нажать на кнопку «Сохранить» вверху слева, после чего появится возможность выделения сетки терапии.

Сохранить

В Регистре не требуется вносить данные о пролонгации терапии, но данные по текущей терапии должны соответствовать назначенной пациенту.

#### ВНИМАНИЕ!

инвалидности\*

Если терапия не изменилась, то ничего изменять не нужно!

Если назначен новый препарат и ранее терапии не было, то просто создайте новое назначение.

Если изменилась доза, то нужно открыть предыдущее назначение отметить, что «прием завершен», а затем создать назначение препарата в новой дозе.

Если изменился препарат, то нужно предыдущее назначение препарата отметить, что «прием завершен», а затем создать назначение нового препарата.

Все пациенты, которые стоят на учете и не отмечено, что терапия прекращена, попадают в расчет потребности в лек. препаратов.

#### 5.7.1. Лекарственная терапия.

Выделите сетку «Лекарственная терапия». После выделения «поля-сетки» (подсвечивается синей рамочкой) вид верхней навигационной панели изменится.

Сетка неактивна до тех пор, пока не прошло сохранение карты.

Нажмите клавишу в левом верхнем углу «Добавить новый элемент типа «Лекарственная терапия» и заполните поля в открывшейся форме.

| Сведения о препар                        | ате |                   |          |
|------------------------------------------|-----|-------------------|----------|
| Вид препарата +                          |     |                   | ą        |
| Класс препарата +                        |     |                   | ą        |
| Препарат<br>(Торговое<br>наименование) * |     |                   | ą        |
| Упаковка                                 |     |                   | ]        |
| Год начала *                             | n   | риём завершен 🕥 I | Нет 🔿 Ла |

| Поле                  | Примечания                                                               |
|-----------------------|--------------------------------------------------------------------------|
| Вид препарата         | Выберите из справочника. Поле не обязательное, можно сразу выбирать      |
|                       | препарат, но в таком случае Вы будете видеть полный список препаратов.   |
| Класс препарата       | Выберите из справочника.                                                 |
| Препарат*             | Выберите препарат из списка. Убедитесь, что возле названия стоит значок, |
|                       | а не 🕺 и название не подчёркнуто красным. В противном случае             |
|                       | повторите выбор из справочника.                                          |
| Упаковка препарата    | Выберите из списка. Если не известна, то можно выбрать                   |
|                       | рекомендованную или оставить пустым.                                     |
| Год начала приема*    | Укажите год в формате ГГГГ                                               |
| Прием завершен        | Если терапия прекращена, то укажите ОБЯЗАТЕЛЬНО                          |
| Год окончания*        | Укажите год в формате ГГГГ                                               |
| Суточная доза (Таб.)* | Впишите суточную дозу в таблетках (для Сахароснижающи таблеток) или      |
|                       | ЕД (для Инсулинов)                                                       |

После полного заполнения данных нажмите в левом верхнем углу кнопку «Сохранить и закрыть» или «Сохранить и создать», если нужно начать заполнение ещё одного назначения данному пациенту.

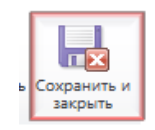

Если пациент не принимает препаратов, то в таблицу «Лекарственная Терапия» нужно добавить Вид препарата «Сахароснижающие таблетки» и выбрать Препарат (Торговое Наименование) «Только немедикаментозная терапия (Диета)» и указать с какого года.

Примечание: С началом медикаментозной терапии нужно закрыть запись с Диетой, т.е. указать, что «Прием завершен».

#### 5.7.2. Сопутствующая терапия

| Сопутствующая т                                       | ерапия       |                                          |     |                                |              |                    |              |              |
|-------------------------------------------------------|--------------|------------------------------------------|-----|--------------------------------|--------------|--------------------|--------------|--------------|
| Антигипертензивн<br>терапия                           |              |                                          |     |                                |              |                    |              |              |
| Ингибиторы АПФ                                        | $\checkmark$ | Диуретики                                |     | Бета-блокаторы (Б              | Б)           | Альфа-бло          | окаторы (АБ) |              |
| Блокаторы<br>рецепторов к<br>ангиотензину II<br>(БРА) |              | Блокаторы<br>кальциевых<br>каналов (БКК) |     | Препараты<br>центрального дейс | П            | Прямые и<br>ренина | нгибиторы    |              |
| Гиполипидемичес<br>препараты                          |              |                                          |     |                                |              |                    |              |              |
|                                                       |              | Статины                                  | MHH | Ат                             | орвастатин 🗸 | Суточная доза, мг  | 10           | $\checkmark$ |
|                                                       |              | Фибраты                                  | MHH | Фе                             | нофибрат 🗸   | Суточная доза, мг  | 45,0         |              |
|                                                       |              | Никотиновая<br>кислота или<br>Омега-3 ЖК |     |                                |              |                    |              |              |
|                                                       |              | Эзетемид                                 |     |                                |              |                    |              |              |
| Антианемические<br>препараты                          |              |                                          |     |                                |              |                    |              |              |
| Антиагреганты                                         | $\checkmark$ |                                          |     |                                |              |                    |              |              |
| Гликозамингликаны                                     |              |                                          |     |                                |              |                    |              |              |

© ЗАО «Астон Консалтинг»

| Поле                  | Примечания                                                            |
|-----------------------|-----------------------------------------------------------------------|
| Антигепертензивная    | Отметьте, если назначена пациенту                                     |
| терапия               |                                                                       |
| Ингибиторы АПФ        | Отметьте, если назначены пациенту (МНН: Зофеноприл, Каптоприл,        |
|                       | Лизиноприл, Моэксиприл, Периндоприл, Рамиприл, Спираприл,             |
|                       | Трандолаприл, Фозиноприл, Хинаприл, Цилазаприл, Эналаприл,            |
|                       | Эналаприлат)                                                          |
| Блокаторы             | Отметьте, если назначены пациенту (МНН: Азилсартана медоксомил,       |
| рецепторов к          | Валсартан, Ирбесартан, Кандесартан, Лозартан, Олмесартана медоксомил, |
| ангиотензину II (БРА) | Телмисартан, Эпросартан)                                              |
| Диуретики             | Отметьте, если назначены пациенту (МНН: Гидрохлортиазид, Индапамид,   |
|                       | Маннитол, Спиронолактон, Торасемид, Фуросемид, Эплеренон)             |
| Блокаторы             | Отметьте, если назначены пациенту (МНН: Амлодипин, Верапамил,         |
| кальциевых каналов    | Дилтиазем, Лацидипин, Левамлодипин, Лерканидипин, Нимодипин,          |
| (БКК)                 | Нифидепин, Фелодипин, Циннаризин)                                     |
| Бета-блокаторы (ББ)   | Отметьте, если назначены пациенту (МНН: Атенолол, Бетаксолол,         |
|                       | Бисопролол, Метопролол, Небиволол, Пиндолол, Пропранолол, Соталол,    |
|                       | Тимолол, Эсмолол)                                                     |
| Препараты             | Отметьте, если назначены пациенту (МНН: Моксонидин, Рилменидин)       |
| центрального          |                                                                       |
| действия              |                                                                       |
| Альфа-блокаторы       | Отметьте, если назначены пациенту (МНН: Алфузозин, Доксазозин,        |
| (АБ)                  | Ницерголин,Силодозин, Тамсулозин, Теразозин, Урадипил)                |
| Прямые ингибиторы     | Отметьте, если назначены пациенту (МНН: Алискирен)                    |
| ренина                |                                                                       |
| Гиполипидемические    | Отметьте, если назначены пациенту                                     |
| препараты             |                                                                       |
| Статины               | Отметьте, если назначены пациенту                                     |
| МНН                   | Выберите МНН из списка: Аторвастатин/ Ловастатин/ Правастатин/        |
|                       | Розувастатин/ Симвастатин/ Флувастатин                                |
| Суточная доза, мг     | Укажите суточную дозу в мг                                            |
| Фибраты               | Отметьте, если назначены пациенту                                     |
| МНН                   | Выберите МНН из списка: Безафибрат/ Гемфиброзил/ Клофибрат/ Холина    |
|                       | фенофибрат/ Фенофибрат/ / Ципрофибрат                                 |
| Суточная доза         | Укажите суточную дозу в мг                                            |
| Никотиновая кислота   | Отметьте, если назначены пациенту                                     |
| или Омега-3 ЖК        |                                                                       |
| Эзетемид              | Отметьте, если назначены пациенту                                     |
| Антианемические       | Отметьте, если назначены пациенту (МНН: Эпоэтин альфа, Эпоэтин бета,  |
| препараты             | Железо содержащие препараты)                                          |
| Антиагреганты         | Отметьте, если назначены пациенту (МНН: Алпростадил,                  |
|                       | Ацетилсалициловая кислота, Дипирамидол, Илопрост, Кальция добезилат,  |
|                       | Клопидогрел, Ксантинола никотинат, Метилэтилпиридинол,                |
|                       | Петоксифиллин, Тикагрелор, Эптифибатид)                               |
| Гликозаминогликаны    | Отметьте, если назначены пациенту (МНН: Сулодексид)                   |

#### 5.8. Визиты

#### ВНИМАНИЕ!

На визит выносятся итоговые данные наблюдения пациента в текущем году.

Если это первичная регистрация, то визит тоже создается.

Если пациент несколько раз наблюдался у врача, то вносятся последние данные в ранее созданный визит этого года. Создавать несколько визитов в одном году запрещено, но хоть один визит за год должен быть создан.

Если пациент не наблюдался у врача в текущем году, то визит не создается.

Если измерения какого-либо из показателей **не проводились**, то поле должно остаётся пустым. Внесение 0 означает, что диагностика проведена и результат равен 0.

Выделите сетку «Визиты». После выделения «поля-сетки» (подсвечивается синей рамочкой) вид верхней навигационной панели изменится.

Нажмите клавишу в левом верхнем углу «Добавить новый элемент типа Визит» и заполните поля в открывшейся форме.

#### 5.8.1. Общие сведения

| <sup>4</sup> Визит |        |             |               |  |
|--------------------|--------|-------------|---------------|--|
| Общие сведения     |        |             |               |  |
| Год визита *       | 2017 × |             |               |  |
| АД (сист.)         |        | АД (диаст.) |               |  |
| Рост, см           |        | Вес, кг     | ИМТ, кг/кв.м. |  |
|                    |        |             |               |  |

| Поле        | Примечания                                |
|-------------|-------------------------------------------|
| Год визита* | Укажите год в формате ГГГГ                |
| АД (сист.)  | Укажите последнее значение в текущем году |
| АД (диаст.) | Укажите последнее значение в текущем году |
| Рост (см)   | Укажите последнее значение в текущем году |
| Вес (кг)    | Укажите последнее значение в текущем году |
| ИМТ         | Рассчитывается автоматически              |

#### 5.8.2. осмотры в отчетном году

| Осмотры в отчетном               | и году |      |                        |             |   |
|----------------------------------|--------|------|------------------------|-------------|---|
| Осмотр<br>офтальмологом          | ⊖ Нет  | ◉ Да | Дата осмотра           | ]           |   |
| Осмотр<br>неврологом             | ⊖ Нет  | ⊙ Да | Дата осмотра           | ]           |   |
| Осмотр в кабинете<br>диаб. стопы | 🔵 Нет  | ⊙ Да | Дата осмотра           | ]           |   |
| Проведена<br>флюорография        | 🔘 Нет  | ⊙ Да | Дата исследования<br>* | Результат * | ~ |

| Поле                    | Примечания                                                        |
|-------------------------|-------------------------------------------------------------------|
| Осмотр офтальмологом    | Выберите Дату последнего осмотра или введите в формате            |
|                         | ДД.ММ.ГГГГ или ДД/ММ/ГГГГ. Если дата неизвестна, то лучше указать |
|                         | 1 июля.                                                           |
| Осмотр неврологом       | Выберите Дату последнего осмотра или введите в формате            |
|                         | ДД.ММ.ГГГГ или ДД/ММ/ГГГГ. Если дата неизвестна, то лучше указать |
|                         | 1 июля.                                                           |
| Осмотр в кабинете диаб. | Выберите Дату последнего осмотра или введите в формате            |
| стопы                   | ДД.ММ.ГГГГ или ДД/ММ/ГГГГ. Если дата неизвестна, то лучше указать |
|                         | 1 июля.                                                           |
| Проведена               | Выберите Дату последнего исследования или введите в формате       |
| флюорография            | ДД.ММ.ГГГГ или ДД/ММ/ГГГГ. Если дата неизвестна, то лучше указать |
|                         | 1 июля и результат                                                |

#### 5.8.3. Последние лабораторные данные в отчетном году

| HbA1c, % *                                                             | Измерялся 🗸    |                                           |                |                                |             |                                        |      |
|------------------------------------------------------------------------|----------------|-------------------------------------------|----------------|--------------------------------|-------------|----------------------------------------|------|
| HbA1c (1 квартал),                                                     | 9,0            | HbA1c (2 квартал),                        | 8,9            | HbA1c (3 квартал), %           | 8,7         | HbA1c (4 квартал), %                   | 8,5  |
| 70<br>Гипогликемии                                                     |                | 76                                        |                |                                |             |                                        |      |
| Гипогликемии                                                           | 🔾 Нет 💿 Да     |                                           |                |                                |             |                                        |      |
| Кол-во случаев в                                                       | 1              | Тяжелые                                   | $\checkmark$   |                                |             |                                        |      |
| месяц                                                                  |                | гипогликемии<br>(потребовалась<br>помощь) |                |                                |             |                                        |      |
| Общ.холестерин,                                                        | 7,0            | Креатинин,                                | 120,0          | Протеинурия, г/л               | 0,0         | Альбумин/Креатинин,                    | 0,00 |
|                                                                        | 3.0            | мкмоль/л                                  |                | или Протемнурия, г/од          |             | MI/I                                   |      |
| 11111, MM0010771                                                       | 5,0            | мг/дл                                     |                | или протейнурия, гусут.        |             | или<br>Альбумин/Креатинин,<br>мг/ммоль |      |
| ППВП (Альфа-                                                           | 5,0            | СКФ (CKD-EPI),                            | 44,7           | Мочевая кислота,               | 3,5         | или Альбуминурия,                      |      |
| колестерин),<br>имоль/л                                                |                | мл/мин./1,73м2                            |                | мкмоль/л                       |             | мг/л                                   |      |
| Триглицериды,<br>ммоль/л                                               | 4,0            |                                           |                | Лейкоциты в анализе<br>мони шт | 1,00        | или Альбуминурия,<br>мг/сут            |      |
|                                                                        |                |                                           |                | 10 IV, 21                      |             | ini, cy i                              |      |
| oA1c, % *                                                              | Не измерялся 🗸 |                                           |                |                                |             |                                        |      |
| редний уровень                                                         |                | Сред                                      | ний уровень    |                                | Суррогатный |                                        |      |
| глюкозы натощак глюкозы натощак составан через 2 ч. расчётный HbA1c, % |                |                                           |                |                                |             |                                        |      |
| юкометра),                                                             |                | данн                                      | ым             |                                |             |                                        |      |
| глюкометра),<br>ммоль/л                                                |                | данн<br>глюк                              | ым<br>ометра), |                                |             |                                        |      |

| Поле                            | Примечания                                                 |
|---------------------------------|------------------------------------------------------------|
| HbA1c, %                        | Выберите из списка: Измерялся/ Не измерялся/ Нет данных    |
| Если HbA1с измерялся, то        |                                                            |
| HbA1c (1 квартал), %            | Укажите значение, если было измерение за указанный период  |
| HbA1c (2 квартал), %            | Укажите значение, если было измерение за указанный период  |
| HbA1c (3 квартал), %            | Укажите значение, если было измерение за указанный период  |
| HbA1c (4 квартал), %            | Укажите значение, если было измерение за указанный период  |
| Если HbA1с не измерялся, то     | Можно рассчитать примерный уровень HbA1с, для этого        |
|                                 | укажите уровень глюкозы в крови по данным глюкометра       |
| Средний уровень глюкозы натощак | Укажите среднее значение по данным глюкометра              |
| (по данным глюкометра), ммоль/л |                                                            |
| Средний уровень глюкозы через 2 | Укажите среднее значение по данным глюкометра              |
| часа после еды (по данным       |                                                            |
| глюкометра), ммоль/л            |                                                            |
| Суррогатный расчетный HbA1c, %  | Рассчитывается автомат. по данным уровня глюкозы в крови   |
| Общ.холестерин, ммоль/л         | Укажите последнее значение в текущем году                  |
| ЛПНП, ммоль/л                   | Укажите последнее значение в текущем году                  |
| ЛПВП, ммоль (Альфа-             | Укажите последнее значение в текущем году                  |
| Холестерин) ммоль/л             |                                                            |
| Триглицериды, ммоль/л           | Укажите последнее значение в текущем году                  |
| Креатинин, мкмоль/л             | Укажите последнее значение в текущем году                  |
| Креатинин, мг/дл                | Укажите последнее значение в текущем году                  |
| СКФ (Cockroft-Gault), мл/мин    | Рассчитывается автомат., если введен вес, рост и креатинин |
| Протеинурия г/л                 | Укажите последнее значение в текущем году                  |
| Протеинурия г/сут.              | Укажите последнее значение в текущем году                  |
| Мочевая кислота, мкмоль/л       | Укажите последнее значение в текущем году                  |
| Лейкоциты в анализе мочи, шт    | Укажите последнее значение в текущем году                  |
| Альбумин/Креатинин мг/г         | Укажите последнее значение в текущем году                  |
| Альбумин/Креатинин мг/ммолль    | Укажите последнее значение в текущем году                  |
| Альбуминурия мг/л               | Укажите последнее значение в текущем году                  |
| Альбуминурия мг/сут             | Укажите последнее значение в текущем году                  |

© ЗАО «Астон Консалтинг»

#### 5.8.4. Нетрудоспособность в год визита

|                                                    | 711                 |            |                                                         |                                                      |                    |   |  |
|----------------------------------------------------|---------------------|------------|---------------------------------------------------------|------------------------------------------------------|--------------------|---|--|
| Нетрудоспособ                                      | бность в год визита |            |                                                         |                                                      |                    |   |  |
| Постоянная<br>нетрудоспособность<br>(инвалидность) |                     |            |                                                         |                                                      |                    |   |  |
| Были ли<br>госпитализации (по<br>любой причине)    |                     | Число дней | 7                                                       |                                                      | Связаны с диабетом | V |  |
| Брался ли<br>амбулаторный<br>больничный            |                     | Число дней | 40                                                      |                                                      | Связан с диабетом  |   |  |
| Поле                                               |                     |            |                                                         | Примечания                                           |                    |   |  |
| Постоянн                                           | ая нетрудосп        | юсобность  |                                                         | Отметьте, если нетрудоспособность длиться целый год. |                    |   |  |
| (инвалид                                           | ность)              |            |                                                         |                                                      |                    |   |  |
| Были ли г                                          | госпитализац        | ии (по люб | ой                                                      | Отметьте, если были случаи                           |                    |   |  |
| причине)                                           |                     |            |                                                         |                                                      |                    |   |  |
| Число дн                                           | ей                  |            |                                                         | Укажите общее кол-во дней за год                     |                    |   |  |
| Связаны с диабетом                                 |                     |            | Отметьте, если были случаи                              |                                                      |                    |   |  |
| Брался ли амбулаторный больничный                  |                     |            | Отметьте, если были случаи                              |                                                      |                    |   |  |
| Число дней                                         |                     |            | Укажите общее кол-во дней за год (Если 365, то отметьте |                                                      |                    |   |  |
|                                                    |                     |            | выше «постоянная нетрудоспособность»)                   |                                                      |                    |   |  |
| Связан с диабетом                                  |                     |            | Отметьте, если были случаи                              |                                                      |                    |   |  |

#### 5.8.5. Острые осложнения

| Острые ослож         | нения                         |                     |   |
|----------------------|-------------------------------|---------------------|---|
| Кома                 |                               |                     |   |
| 2 - Да               |                               | ~                   |   |
| Гиперосмолярная      | Да                            | Кол-во              | 4 |
| Лактацидотическая    | Да                            | ] Кол-во            | 2 |
| Кетоацидотическая    | Да 🗸                          | Кол-во              | 1 |
| Гипогликемическая    | Да 🗸                          | Кол-во              | 1 |
| Диабетический кет    | оацидоз (без комы), потребова | зший госпитализации |   |
| 2 - Кетоацидоз без   | КОМЫ                          | ~                   |   |
| Кол-во случаев в     | 5                             | -                   |   |
| год                  |                               |                     |   |
| Легкие гипогликем    | ии                            |                     |   |
| 2 - Легкие гипоглике | ВМИИ                          | ~                   |   |
| Кол-во случаев в     | 10                            | ]                   |   |

| Поле                     | Примечания                                                    |  |  |  |
|--------------------------|---------------------------------------------------------------|--|--|--|
| Кома                     | Выберите из списка: Нет/ Да/ Нет данных                       |  |  |  |
| Гиперосмолярная          | Выберите из списка: Нет/ Да/ Нет данных                       |  |  |  |
| Лактацидотическая        | Выберите из списка: Нет/ Да/ Нет данных                       |  |  |  |
| Кетоацидотическая        | Выберите из списка: Нет/ Да/ Нет данных                       |  |  |  |
| Гипогликемическая        | Выберите из списка: Нет/ Да/ Нет данных                       |  |  |  |
| Диабетический кетоацидоз | Выберите из списка: Нет кетоацидоза/ Кетоацидоз без комы/ Нет |  |  |  |
| (без комы)               | данных                                                        |  |  |  |
| Кол-во                   | Укажите кол-во случаев комы за год                            |  |  |  |
| Легкие гипогликемии      |                                                               |  |  |  |
| Кол-во случаев в год     | Укажите кол-во случаев за год                                 |  |  |  |

После полного заполнения данных нажмите в левом верхнем углу кнопку «Сохранить и закрыть».

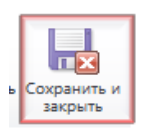

#### 5.9. Динамика показателей

По результатам данных Визитов в РЕГИСТРЕ отображается изменение показателей в графическом виде.

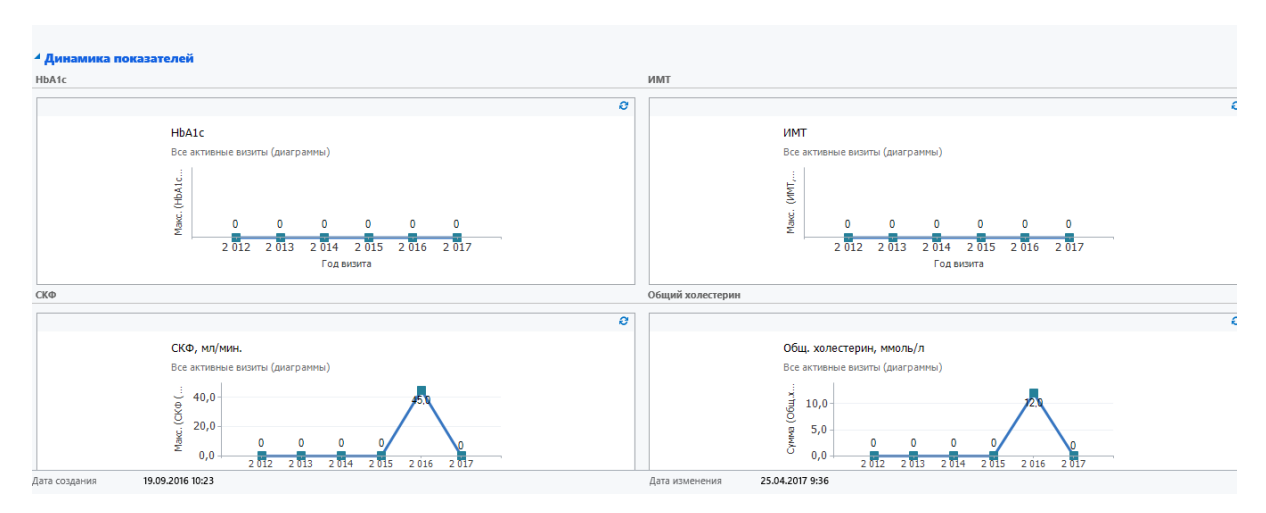

#### 5.10. Острые и хронические осложнения

Выделите сетку «Острые и хронические осложнения». После выделения «поля-сетки» (подсвечивается синей рамочкой) вид верхней навигационной панели изменится.

Нажмите клавишу в левом верхнем углу «Добавить новый элемент типа Острые и хронические осложнения» и заполните поля в открывшейся форме.

| Острые и хрон         | ические осложнения                           |  |  |  |  |  |
|-----------------------|----------------------------------------------|--|--|--|--|--|
| Создать               |                                              |  |  |  |  |  |
| Ответственный         | Я Менеджер АК                                |  |  |  |  |  |
|                       |                                              |  |  |  |  |  |
| Пациент               | 🛐 Тестовый 1234 Мария11 Генадьевна           |  |  |  |  |  |
|                       |                                              |  |  |  |  |  |
| Осложнение*           |                                              |  |  |  |  |  |
| Kor                   | Ma                                           |  |  |  |  |  |
| тод установления . Ди | абетический кетоацитоз (без комы)            |  |  |  |  |  |
| Тя                    | келые Гипогликемии                           |  |  |  |  |  |
| Комментарий За,       | держка физического развития у детей          |  |  |  |  |  |
| Xa                    | йропатия                                     |  |  |  |  |  |
| Ди                    | абетическая катаракта                        |  |  |  |  |  |
| Ди                    | Диабетическая ретинопатия                    |  |  |  |  |  |
| Ди                    | абетическая нефропатия, ХБП                  |  |  |  |  |  |
| Ди                    | абетическая нейропатия                       |  |  |  |  |  |
| Си                    | ндром диабетической стопы                    |  |  |  |  |  |
| Ам                    | путация                                      |  |  |  |  |  |
| Иш                    | емическая болезнь сердца (Стенокардия)       |  |  |  |  |  |
| Ин                    | фаркт Миокарда                               |  |  |  |  |  |
| Це                    | реброваскулярные заболевания (ОНМК, Инсульт) |  |  |  |  |  |
| Ap                    | гериальная гипертензия                       |  |  |  |  |  |
| Ha                    | личие переломов                              |  |  |  |  |  |
| Ди                    | слипидемия                                   |  |  |  |  |  |
| Are                   | еросклероз                                   |  |  |  |  |  |
| Xp                    | оническая сердечная недостаточность          |  |  |  |  |  |
| Oc                    | теопороз                                     |  |  |  |  |  |
| Гиг                   | терпаратириоз                                |  |  |  |  |  |
| Ан                    | емия                                         |  |  |  |  |  |

| Примечания                                                   |
|--------------------------------------------------------------|
| Выберите из списка: Кома/Диабетический кетоацитоз (без комы) |
| Выберите из списка: Гипогликемическая/ Кетоацидотическая/    |
| Лактацидотическая/ Гиперосмолярная                           |
| Укажите год в формате ГГГГ                                   |
|                                                              |

Нажмите клавишу в левом верхнем углу «Добавить новый элемент типа Острые и хронические осложнения» и заполните поля в открывшейся форме.

Осложнение\* 🔽 🗸 🗸 🗸 Содустановления \*

| Поле       | Примечания                                                 |
|------------|------------------------------------------------------------|
| Осложнение | Выберите из списка (Кома/Диабетический кетоацидоз (без     |
|            | комы)/Тяжелые Гипогликимии/Задержка физического развития у |

|                             | детей/Хайропатия/Диабетическая каратарка/Диабетическая            |  |  |  |  |
|-----------------------------|-------------------------------------------------------------------|--|--|--|--|
|                             | ретинопатия/Диабетическая нефропатия, ХБП/ Диабетическая          |  |  |  |  |
|                             | нейропатия/Синдром диабетической стопы/ Ампутация/                |  |  |  |  |
|                             | Ишемическая болезнь сердца (Стенокардия)/ Инфаркт миокарда/       |  |  |  |  |
|                             | Цереброваскулярные заболевания (ОНМК, Инсульт)/                   |  |  |  |  |
|                             | Артериальная гипертензия/ Наличие переломов/Дислипидемия/         |  |  |  |  |
|                             | Хроническая серлечная нелостаточность/Атеросклероз/               |  |  |  |  |
|                             | Остеополоз/Гиперпаратириоз/Анемия                                 |  |  |  |  |
| Голустановления             |                                                                   |  |  |  |  |
| Год установления            |                                                                   |  |  |  |  |
|                             | Лактацидотическая/Гиперосмолярная                                 |  |  |  |  |
| Если Диабетическая          | Выберите из списка «Стадия ретинопатии»: Непролиферативная        |  |  |  |  |
| ретинопатия                 | стадия/ Препродиферативная стадия/ Продиферативная стадия/        |  |  |  |  |
|                             | Терминальная сталия                                               |  |  |  |  |
|                             | Если есть отметьте: Слепота на один или оба глаза                 |  |  |  |  |
|                             | Если есть отметьте: Вторичная глаукома                            |  |  |  |  |
|                             | Если есть отметьте: Проведена Витрактомия                         |  |  |  |  |
|                             |                                                                   |  |  |  |  |
|                             |                                                                   |  |  |  |  |
|                             | Слазорфотокозридания)                                             |  |  |  |  |
|                             | (лазерфотокоатуляция)                                             |  |  |  |  |
| Если диабетическая          | выберите из списка «Стадия ХЫТ по СКФ»: С1/ С2/ С3а/ С3б/ С4/ С5  |  |  |  |  |
| нефропатия                  | Выберите из списка «Стадия ХЫТ по Альбуминурии»: А1/ А2/ А3       |  |  |  |  |
|                             | Выберите из списка «Лечение ХБП С5»: Гемодиализ/                  |  |  |  |  |
|                             | Перитонеальный диализ/ Трансплантация почек                       |  |  |  |  |
| Если Атеросклероз           | Если есть отметьте: Атеросклероз сосудов головного мозга          |  |  |  |  |
|                             | Если есть отметьте: Атеросклероз сонных артерий                   |  |  |  |  |
|                             | Если есть отметьте: Атеросклероз коронарных артерий               |  |  |  |  |
|                             | Если есть отметьте: Атеросклероз почечных артерий                 |  |  |  |  |
|                             | Если есть отметьте: Атеросклероз нижних конечностей               |  |  |  |  |
| Если Ишемическая болезнь    | Выберите из списка «Тип стенокардии»: Напряжения (Впервые         |  |  |  |  |
| сердца (Стенокардия)        | возникшая) / Напряжения (Стабильная)/ Напряжения                  |  |  |  |  |
|                             | (Прогрессирующая)/ Покоя                                          |  |  |  |  |
| Если Инфаркт миокарда       | Выберите из списка «Тип Инфаркта миокарда»: Первичный/            |  |  |  |  |
|                             | Вторичный                                                         |  |  |  |  |
| Если Хроническая сердечная  | Выберите из списка «Функциональный класс по NYHA»: I/ II/ III/ IV |  |  |  |  |
| недостаточность             |                                                                   |  |  |  |  |
| Если Цереброваскулярные     | Выберите из списка «Тип нарушения мозгового кровообрашения»:      |  |  |  |  |
| заболевания (ОНМК. Инсульт) | Ишемический/ Геморрагический/ Транзиторное нарушение мозга        |  |  |  |  |
| Если Лиабетическая          | Выберите из списка «Тип нейропатии»: Листальная                   |  |  |  |  |
| нейропатия                  | (Полинейропатия)/ Автономная                                      |  |  |  |  |
|                             | (полителренатил, легономная (кардиоваскударная)                   |  |  |  |  |
|                             | Если есть отметьте: Автономная (кардловискулярная)                |  |  |  |  |
|                             |                                                                   |  |  |  |  |
|                             | Если есть отметьте: Нарушение распознавания гипосликемии          |  |  |  |  |
|                             |                                                                   |  |  |  |  |
| сипортоцаиз                 | выосрите из списка «степень AI». 1 ст./ 2 ст./ 5 ст.              |  |  |  |  |
| Гипертензия                 |                                                                   |  |  |  |  |
| стопи                       | выоерите из списка «тип диаоетической стопы»:                     |  |  |  |  |
|                             | неиропатическая/ неропатическая (трофическая язва)/               |  |  |  |  |
|                             | неиропатическая (остеоартропатия, стопа Шарко)/ Ишемическая/      |  |  |  |  |
|                             | Нейроишемическая                                                  |  |  |  |  |

| Если Ампутация         | Выберите из списка «Тип ампутации»: Ампутация одного пальца/   |  |  |  |
|------------------------|----------------------------------------------------------------|--|--|--|
|                        | В пределах стопы, но более одного пальца/ На уровне голени/    |  |  |  |
|                        | Высокая ампутация                                              |  |  |  |
| Если Остеопороз        | Выберите из списка «Тип остеопороза»: Остеопения/ Остеопороз   |  |  |  |
| Если наличие переломов | Впишите локализацию перелома                                   |  |  |  |
| Если Гиперпаратириоз   | Выберите из списка «Тип гиперпаратиреоза»: Первичный/          |  |  |  |
|                        | Вторичный/ Третичный                                           |  |  |  |
| Если Анемия            | Выберите из списка «Тип анемии»: Нефрогенная/                  |  |  |  |
|                        | Железодефицитная/ Другая                                       |  |  |  |
| Если Диабетическая     | Если есть отметьте: Артифакия (проведена экстракция катаракты) |  |  |  |
| катаракта              |                                                                |  |  |  |

После полного заполнения данных нажмите в левом верхнем углу кнопку «Сохранить и закрыть» или «Сохранить и создать», если нужно начать заполнение ещё одного осложнения данному пациенту.

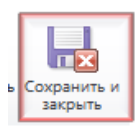

#### 5.11. Беременность

Выделите сетку «Беременность». После выделения «поля-сетки» (подсвечивается синей рамочкой) вид верхней навигационной панели изменится.

Нажмите клавишу в левом верхнем углу «Добавить новый элемент типа Беременность» и заполните поля в открывшейся форме.

| Сведения о беременности |                |  |  |  |  |  |  |
|-------------------------|----------------|--|--|--|--|--|--|
| Год беременности *      | № Беременности |  |  |  |  |  |  |
| Исход<br>беременности   |                |  |  |  |  |  |  |

| Поле               | Примечания                                            |
|--------------------|-------------------------------------------------------|
| Год беременности   | Укажите год в формате ГГГГ                            |
| № беременности     | Выберите из списка от 1 до 10                         |
| Исход беременности | Выберите из списка (Еще не наступил/ Нормальные роды/ |
|                    | Беременность прервана/ Самопроизвольный аборт/        |
|                    | Преждевременные роды/ Мертворождение /Врожденные      |
|                    | пороки/ Нет данных                                    |

После полного заполнения данных нажмите в левом верхнем углу кнопку «Сохранить и закрыть».

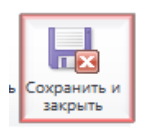

#### 5.12. Сведения о снятии с учета

Указание даты снятия с учета, перемещает пациента в снятые с учета. Пациенты, снятые с учета, сохраняются в архиве.

| <sup>4</sup> Сведения о снятии с учета |            |  |              |  |  |  |  |
|----------------------------------------|------------|--|--------------|--|--|--|--|
| Дата снятия с учета                    | 28.04.2017 |  |              |  |  |  |  |
| Причина снятия с<br>учета *            | Смерть     |  | $\checkmark$ |  |  |  |  |
| Сведения о смерти                      |            |  |              |  |  |  |  |
| Дата смерти *                          |            |  |              |  |  |  |  |
| Непосредственная<br>причина смерти *   |            |  | V            |  |  |  |  |

| Поле                   | Примечания                                                          |  |  |  |  |
|------------------------|---------------------------------------------------------------------|--|--|--|--|
| Дата снятия с учета    | Укажите дату в формате ДД.ММ.ГГГГ                                   |  |  |  |  |
| Причина снятия с учета | Выберите из списка: Смерть/ Другая причина                          |  |  |  |  |
| Дата смерти            | Укажите дату в формате ДД.ММ.ГГГГ                                   |  |  |  |  |
| Непосредственная       | Выберите из списка: Алкоголь др.                                    |  |  |  |  |
| причина смерти         | отравления/Гангрена/Гипогликемическая кома/Заболевания легких,      |  |  |  |  |
|                        | дыхательной системы/Заболевания печени, поджелудочной железы,       |  |  |  |  |
|                        | органов ЖКТ/ Инфаркт миокарда/Инфекции, сепсис/Нарушение            |  |  |  |  |
|                        | мозгового кровообращения/ Гипогликемическая кома/ Хроническая       |  |  |  |  |
|                        | почечная недостаточность/ Хроническая сердечно-сосудистая           |  |  |  |  |
|                        | недостаточность/ Инфаркт миокарда/ Нарушение мозгового              |  |  |  |  |
|                        | кровообращения/ Онкология/Острые сердечно-сосудистые (нарушения     |  |  |  |  |
|                        | ритма, ТЭПА, тромбоза, внезапная серд.сосудистая смерть, кард. Шок, |  |  |  |  |
|                        | отек мозга) Сахарные диабет/Старость дегенеративные                 |  |  |  |  |
|                        | заболевания/Суицид/ Травмы/ Хрон. сердечно-сосудистая               |  |  |  |  |
|                        | недостаточность/Хроническая почечная недостаточность/Причина        |  |  |  |  |
|                        | смерти не установлена                                               |  |  |  |  |

#### 5.13. Изменение (добавление) данных существующего пациента

Чтобы получить доступ к существующей КАРТЕ ПАЦИЕНТА достаточно кликнуть мышкой в строке с нужным пациентом

|   | Пациенты Результаты поиска т |             |                    |              |         | тест тест      |                                |                        |                 | х                       |                 |      |
|---|------------------------------|-------------|--------------------|--------------|---------|----------------|--------------------------------|------------------------|-----------------|-------------------------|-----------------|------|
|   | Дата изменения               | Код пациен. | Полное имя         | Год рождения | Пол     | Год установлен | Приоритетная модель глюкометра | Тип диабета на текущий | Дата снятия с у | ЛПУ                     | Ответственнь 🥹  | <    |
|   | 27.04.2017 11:09             | TTT01011980 | тест Тест Тестович | 1 980        | Мужской | 1 990          | OneTouch Select                | 1 тип СД               |                 | Тест                    | Давидян Давидя  | đ    |
| C | 10.02.2017 11:03             | TTT01021962 | Тест Тест Тест     | 1 962        | Женский | 1 980          |                                | Нарушенная толерантнос | 27.11.1980      | КГБУЗ ХК ДККБ Пиотрови  | КГБУЗ ХК ДККБ Г | Ē    |
| C | 10.01.2017 7:29              | TTT26122016 | Тест Тест Тес      | 2 016        | Мужской | 2 016          |                                | 1 тип СД               | 09.01.2017      | ГУЗ «ТО ТОКБ №2 им Л.Н  | ОГБУЗ МИАЦ ТУ.  | JIKI |
|   | 20.12.2016 17:18             | TTT01011967 | Тест Тест Тест     | 1 967        | Мужской | 2 000          | OneTouch Ultra                 | 2 тип СД               |                 | ГБУЗ ВО «Волгоградская… | ГБУЗ ВО «Волгог | ИТС  |

#### 5.14. Работа с картой пациента

#### 5.14.1. Пример заполнения карты

К врачу **впервые** пришел пациент в **декабре 2016 года**. Ему померяли рост, вес, HbA1c. Назначили метформин 500мг 2таб/сут. Имеется гипертония 2011г.

---- Создаем новую запись пациента. Вносим ФИО, паспортные данные, адрес проживания, данные по инвалидности и категории льготности. Жмем сохранить. Заполняем новую запись Метформина назначенный в 2016 году в 2 таб. сутки в Лекарственную терапию. Создаем визит 2013 года и вносим сведения о весе и HbA1c. Создаем осложнение гипертония в 2011 г.

К врачу **повторно** пришел пациент в апреле 2017 года. Терапию не меняли, имеются данные по росту, весу, HbA1c, Креатинину.

----Находим ранее введённого пациента. Терапия остается без изменений! В разделе визиты заводится визит за 2017 год и вносятся данные рост, вес, HbA1c (1 кв.), Креатинин.

К врачу **повторно** пришел пациент **в сентябре 2017 года**. Терапия изменилась на метформин 1000 2 таб./сут. и появилось новое осложнение диабетическая нефропатия. Имеются данные по весу, HbA1c, ЛПНП, ЛПВП, Альбуминурии.

----Находим ранее введённого пациента. Заходим в Сахароснижающую терапию. Открываем запись с Метформином 500 и указываем терапия прекращена, а год 2014. Далее жмем сохранить и создать и добавляем запись с Метформином 1000 2 таб./сут. Заходим в уже созданный в визит 2017 и обновляем данные роста, веса; вносим данные по HbA1c (3 кв.) ЛПНП, ЛПВП, Альбуминурии; Креатинин оставляем без изменений. В разделе осложнения – добавляется осложнение диабетическая нефропатия и год 2017.

#### 6. ПОДГОТОВКА СТАНДАРТНЫХ ОТЧЕТОВ

1) Для подготовки стандартных отчетов перейдите в раздел «Отчеты».

 2) Выберите категорию отчетов. В системе настроено 3 категории отчетов:
 Федеральные,
 Региональные/Муниципальные и Дополнительные отчеты.

| Выполнить<br>отчет                                         | Экспорт в Ех<br>Фильтр | сеі<br>Расширенный<br>поиск | 2,                                                               |
|------------------------------------------------------------|------------------------|-----------------------------|------------------------------------------------------------------|
| Действия<br>Рабочая                                        | да<br>об   🚮   🙀       | чные<br>• Отчеты: Ф         | едеральные отчеты -                                              |
| <ul> <li>Пациен</li> <li>Статьи</li> <li>Отчеты</li> </ul> | гы                     | и 📄 и                       | Системные представления<br>Доп. отчеты                           |
| 💣 Объявл                                                   | ения                   | 0                           | Отчеты по администрированию<br>Региональные/Муниципальные отчеть |
|                                                            |                        |                             | Федеральные отчеты                                               |
|                                                            |                        | - · · ·                     | Создать личное представление                                     |

Внимание! Отчеты строятся только по тем пациентам, которые доступны пользователю согласно его правам доступа.

Т.е. Федеральный отчет, построенный врачом из ЛПУ будет содержать сведения только о пациентах, наблюдаемых у врача.

Доступ к некоторым отчетам федерального или муниципального уровня может быть ограничен.

#### 6.1. Отчеты Регионального уровня

- 01. Распространённость с учетом возраста и пола
- 02. Частота (заболеваемость) СД с учетом возраста и пола
- 03. Распространенность осложнений с учетом возраста и пола

04. Распространенность осложнений по возрастным группам с учетом стадии и типа СД (в % от числа больных в возрастной группе)

05. Распространенность осложнений, выявленных в отчетном году по возрастным группам с учетом стадии и типа СД (в % от числа больных в возрастной группе)

06. Средний возраст (в годах) развития СД по возрастным группам с учетом пола

07. Средний возраст (в годах) развития осложнений по возрастным группам с учетом пола

08. Среднее время (в годах) развития осложнений по возрастным группам от начала заболевания с учетом пола

09. Распространенность осложнений по возрастным группам (в % от числа больных в вг) в зависимости от типа СД и длительности заболевания

10. Смертность в отчетном году с учетом возрастных груп и пола

- 11. Летальность с учетом возраста и пола по типу СД (% умерших в отчетном году)
- 12. Непосредственные причины смерти с учетом возраста и пола
- 13. Средняя продолжительность жизни больных СД с учетом возрастных групп и пола

15. Показатели компенсации по содержанию глика HbA1c с учетом возрастных групп и пола (в % от числа больных)

16. Показатели состояния функции почек по уровню креатинина (доля больных с содержанием креатинина более 120 мкмольл в %)

17. Распространенность микроальбуминурии с учетом пола возраста и типа СД (доля больных микроальбуминурией в %)

18. Показатели состояния функции почек по уровню протеинурии (доля больных с содержанием протеинов в моче более 0.5 гсут в %)

19. Средние значения лабораторных показателей

20. Распространенность дислипопротеидемий (доля больных с общ.холестирин более 7 ммольл или триглицериды более 2 ммольл в %)

- 21. Среднее число дней нетрудоспособности за отчетный год с учетом пола и типа СД
- 22. Характеристика детородной функции женщин с учетом типа СД (в % от числа больных женщин)
- 23. Инвалидность у больных СД с учетом возрастных групп и пола

24. Причины инвалидности у больных СД с учетом возрастных групп и пола (в % от числа больных с инвалидностью)

#### 6.1.1. Пример подготовки отчетов регионального уровня.

Для подготовки данных отчетов следует выбрать требуемый отчет, например «01. Распространенность СД с учетом возраста и пола»

| Регион                  | Московская обл 👻         | •           | Отчетный год         | 2012                  | •      | Просмотреть отчет |
|-------------------------|--------------------------|-------------|----------------------|-----------------------|--------|-------------------|
| Тип возрастных<br>групп | Обобщенные 🔻             | •           | Возрастные<br>группы | Дети; Подростки; Взро | слые 💌 |                   |
| Тип диабета:            | 1 тип СД; 2 тип СД; Диаб | ет береме 🚩 |                      |                       |        |                   |

Далее выбрать Ваш Регион, отчетный год, Тип возрастных групп. Отметить какие возрастные группы, и пациенты с каким типом диабета Вам необходимы и нажать «Просмотреть отчет».

Подождать пока сформируется отчетность. Система сформирует таблицу требуемую таблицу.

| I4 4 1                                                                                | из 1 🕴        | > ⊳∥           | •      |             | Найти  , | Далее 🔍 -   |  |  |  |  |  |
|---------------------------------------------------------------------------------------|---------------|----------------|--------|-------------|----------|-------------|--|--|--|--|--|
| Распространенность СД с учетом возраста и пола (на 100 тыс. соответствующего населени |               |                |        |             |          |             |  |  |  |  |  |
| Регион: Московская обл; Отчетный год: 2012                                            |               |                |        |             |          |             |  |  |  |  |  |
| Возрастные группы: Все возрастные группы                                              |               |                |        |             |          |             |  |  |  |  |  |
| Гип диабета                                                                           | : Все типы ди | абета          |        |             |          |             |  |  |  |  |  |
|                                                                                       |               |                |        | Тип         | СД       |             |  |  |  |  |  |
|                                                                                       | Возрастна     | я группа / Пол | 2 ти   | ип СД       | Bcero    |             |  |  |  |  |  |
|                                                                                       |               |                | Кол-во | на 100 тыс. | Кол-во   | на 100 тыс. |  |  |  |  |  |
| Возрастная                                                                            | Взрослые      | Мужской        | 1      | 0.04        | 1        | 0.04        |  |  |  |  |  |
| группа                                                                                |               | Женский        | 3      | 0.10        | 3        | 0.10        |  |  |  |  |  |
|                                                                                       |               | Всего          | 4      | 0.07        | 4        | 0.07        |  |  |  |  |  |
|                                                                                       |               | Мужской        | 1      | 0.03        | 1        | 0.03        |  |  |  |  |  |
| Всего                                                                                 | Женский       |                | 3      | 0.08        | 3        | 0.08        |  |  |  |  |  |
|                                                                                       |               | Всего          | 4      | 0.06        | 4        | 0.06        |  |  |  |  |  |

Стоит учесть, что Таблицы строятся одна за другой, и если все таблицы не отображаются на одной странице воспользуйтесь кнопкой перелистывания в верхнем левом углу.

🕅 🖣 1 из 2 🕨 🕅

Подготовленные отчеты вы можете экспортировать в необходимый вам формат нажав кнопку «Экспорт».

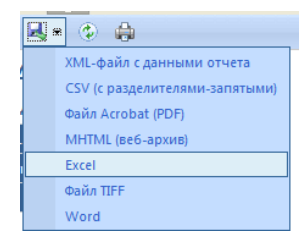

#### 6.2. Дополнительные отчеты

Наиболее часто используемые Дополнительные отчеты:

| 001. Динамика пациентов на учете. Показывает кол-во пациентов, введенных за выбранный             |
|---------------------------------------------------------------------------------------------------|
| промежуток                                                                                        |
| 001.1 Мониторинг качества и количества введенных данных. Показывает кол-во внесенной              |
| информации и ошибочно введенных карт                                                              |
| 001.2. Объем обновленных данных. Кол-во визитов, терапий или осложнений, датированных годом       |
| отчета.                                                                                           |
| 002. Категория льготности и инвалидности по ЛПУ                                                   |
| 003.1 Распространенность осложнений по ЛПУ                                                        |
| 003.2 Распространенность осложнений, выявленных в отчетном году по ЛПУ                            |
| 003.3 Диабетическая ретинопатия                                                                   |
| 003.4 Флюорография                                                                                |
| 003.5 Синдром диабетической стопы                                                                 |
| 003.6 Диабетическая нефропатия                                                                    |
| 004. Пациенты на учете (с учетом пациентов пришедших из других ЛПУ)                               |
| 004.1 Форма 12 по приказу Росстата от 21.07.2016 (дети 0-14)                                      |
| 004.2 Форма 12 по приказу Росстата от 21.07.2016 (подростки 15-18)                                |
| 004.3 Форма 12 по приказу Росстата от 21.07.2016 (взрослые от 18)                                 |
| 004.4 Форма 12 по приказу Росстата от 21.07.2016 старшего трудоспособного возраста (мужчины с 60; |
| женщины с 55;)                                                                                    |
| 005. Потребность в лекарственных препаратах у больных СД                                          |
| 008.1 Распределение приоритетных моделей глюкометров                                              |
| 008.2 Распределение второстепенных моделей глюкометров                                            |
| 009. Показатели углеводного обмена                                                                |
| 010. Средняя продолжительность жизни поквартально                                                 |

#### 6.2.1. Динамика пациентов на учете

Отчет показывает количество пациентов на учете за указанный период и их динамику (взято/снято). Пример отчета:

| Начало учетного периода | 01.06.2016                |   | Конец учетного периода | 12.09.2016                         | Просмотреть отчет |
|-------------------------|---------------------------|---|------------------------|------------------------------------|-------------------|
| Регион                  | ·                         | ~ | лпу                    |                                    |                   |
| Инсулинотерапия         | Есть; Нет                 | ~ | Категория инвалидности | региональные льготники (не инвали) |                   |
| Возрастная группа       | Дети; Подростки; Взрослые | ~ |                        |                                    |                   |
|                         |                           |   |                        |                                    |                   |
| ∥∢ ∢ 1 из 1 №           | ▶∥ Ф 100% ✓               |   | Найти   Далее          | ♣• ⓒ                               |                   |

#### Динамика пациентов на учете

Выгрузка подготовлена за период с 01.06.2016 по 12.09.2016

Категории инвалидности: Все категории инвалидности

```
Инсулинотерапия : Все
```

|                           |                                        | 1 10                       | ип СД                      |                                       |
|---------------------------|----------------------------------------|----------------------------|----------------------------|---------------------------------------|
|                           | На учете на начало<br>учетного периода | Взято на учет за<br>период | Снято с учета за<br>период | На учете на конец учетного<br>периода |
| Pecn                      | 318                                    | 4                          | 5                          | 317                                   |
|                           | 24                                     | -                          | -                          | 24                                    |
| і больница                | 10                                     | -                          | -                          | 10                                    |
| а поликлиника»            | 33                                     | -                          | -                          | 33                                    |
| ЦРБ                       | 7                                      | -                          | 1                          | 6                                     |
|                           | 44                                     | -                          | -                          | 44                                    |
| ЦРБ"                      | 21                                     | -                          | -                          | 21                                    |
| городская поликлиника №1" | 2                                      | -                          | -                          | 2                                     |
| МУЗ "Поликлиника №2"      | 23                                     | 4                          | -                          | 27                                    |

#### 6.2.2. Мониторинг качества и количества внесенной информации о пациентах на учете

Отчет корректно введенной информации и общее число основных показателей для пациентов на учете. Нормы качества: «Дублей» и «Ошибочных соц. дем.» не более 1%; «Нерациональных терапий Терапий» не более 2,5%; наличие «Визитов» и «Терапий» не менее 95%; наличие «Нba1С» и «Ослож.» не менее 75%

#### Пример отчета:

| Регион:                                          |          |        |                        |                           |                    |                              |                                       |                       |         |                        |                           |  |  |
|--------------------------------------------------|----------|--------|------------------------|---------------------------|--------------------|------------------------------|---------------------------------------|-----------------------|---------|------------------------|---------------------------|--|--|
| И4 4 <mark>1 из 1 ▷ ▷И Ф 100%</mark>             | ~        | Найт   | и   Далее 🔍 -          | ۰ ۵                       |                    |                              |                                       |                       |         |                        |                           |  |  |
| Заполняемость СД                                 |          |        |                        |                           |                    |                              |                                       |                       |         |                        |                           |  |  |
| Выгрузка подготовлена на текущую дату 12.09.2016 |          |        |                        |                           |                    |                              |                                       |                       |         |                        |                           |  |  |
| new regionname По пациентам, абс **              |          |        |                        |                           |                    |                              |                                       |                       |         |                        |                           |  |  |
|                                                  | На учете | Дублей | Ошибочных<br>соц. дем. | Нерациональных<br>терапий | Наличие<br>визитов | Наличие сведений<br>об Hba1C | Наличие<br>сахароснижающей<br>терапии | Наличие<br>осложнений | Дублей  | Ошибочных<br>соц. дем. | Нерациональных<br>терапий |  |  |
| Pecn                                             | 13959    | 2648   | 202                    | 2934                      | 11427              | 2117                         | 10970                                 | 7048                  | 18.97 % | 1.45 %                 | 21.02 %                   |  |  |
|                                                  | 591      | 5      | 8                      | 62                        | 578                | -                            | 534                                   | 198                   | 0.85 %  | 1.35 %                 | 10.49 %                   |  |  |
| больница                                         | 546      | 31     | 16                     | 51                        | 536                | 146                          | 504                                   | 454                   | 5.68 %  | 2.93 %                 | 9.34 %                    |  |  |
| поликлиника»                                     | 990      | 6      | -                      | -                         | 932                | 546                          | 988                                   | 946                   | 0.61 %  | -                      | -                         |  |  |
|                                                  | 43       | 8      | -                      | 4                         | 41                 | 1                            | 42                                    | 9                     | 18.60 % | -                      | 9.30 %                    |  |  |
| ЦРБ                                              | 574      | 3      | 5                      | 54                        | 560                | 52                           | 525                                   | 220                   | 0.52 %  | 0.87 %                 | 9.41 %                    |  |  |
| ЦРБ                                              | 1592     | 99     | 10                     | 253                       | 1210               | 308                          | 1328                                  | 611                   | 6.22 %  | 0.63 %                 | 15.89 %                   |  |  |
| 4 ЦРБ"                                           | 451      | 9      | 3                      | 101                       | 445                | 100                          | 328                                   | 348                   | 2.00 %  | 0.67 %                 | 22.39 %                   |  |  |
| црб"                                             | 595      | 5      | -                      | 59                        | 525                | -                            | 547                                   | 358                   | 0.84 %  | -                      | 9.92 %                    |  |  |
| породская поликлиника №1"                        | 2055     | 88     | 53                     | 1182                      | 1071               | 1                            | 852                                   | 620                   | 4.28 %  | 2.58 %                 | 57.52 %                   |  |  |

#### 6.2.3. Объем обновленных данных за год

#### Отчет о введенной информации датированной конкретным годом.

Расшифровка полей: ЛПУ \* - ЛПУ имеет сведения о пациентах с СД (1-да, 0-нет), онлайн \*- ЛПУ работает в новой версии. Т.е. создан хоть один пациент самостоятельно, а не путем конвертации (1да, 0-нет), ЗАБ \* - ЛПУ регистрирует новых пациентов (1-да, 0-нет), ОБН \* - ЛПУ обновляет сведения о пациентах (1-да, 0-нет), УМР \* - ЛПУ регистрирует случаи смерти пациентов (1-да, 0-нет), На учете \*\* - Кол-во пациентов на учете, Новых \*\* - Кол-во пациентов, у которых поставлен диагноз впервые в данный год, Обнов \*\* - Кол-во пациентов, у которых обновлены какие-либо данные в данный год (визит, диагноз, терапия или осложнения за данный год), Визитов \*\* - Кол-во пациентов, у которых внесен визит в данный год, Ослож \*\* - Кол-во пациентов, у которых внесены осложнения в данный год, Терап \*\* - Кол-во пациентов, у которых изменена терапия в данный год, Умер \*\* - Кол-во умерших пациентов в данный год.

Нормы качества: «Обнов» не менее 90% на конец года.

| Пример отчета:                              |                                    |        |       |     |     |          |       |          |            |       |       |      |         |         |         |            |
|---------------------------------------------|------------------------------------|--------|-------|-----|-----|----------|-------|----------|------------|-------|-------|------|---------|---------|---------|------------|
| Регион:                                     | лпу 🛛                              |        |       |     | *   |          |       |          |            |       |       |      |         |         |         |            |
| Год: 2016 год 🗸                             |                                    |        |       |     |     |          |       |          |            |       |       |      |         |         |         |            |
|                                             |                                    |        |       |     |     |          |       |          |            |       |       |      |         |         |         |            |
| 🖣 🖣 1 из 1 🕨 🖓 100% 🗸 Найти   Далее 🧠 - 😳 🏟 |                                    |        |       |     |     |          |       |          |            |       |       |      |         |         |         |            |
| Заполняемость СД                            |                                    |        |       |     |     |          |       |          |            |       |       |      |         |         |         |            |
| Выгрузка подготовлена за 2016 год.          | Выгрузка подготовлена за 2016 год. |        |       |     |     |          |       |          |            |       |       |      |         |         |         |            |
|                                             |                                    |        |       |     |     |          |       |          |            | 2016  |       |      |         |         |         |            |
|                                             |                                    | по     | лпу * |     |     |          |       | По пацие | ентам, абс |       |       |      |         |         | По па   | циентам, % |
|                                             | лпу                                | Онлайн | ЗАБ   | ОБН | УМР | На учете | Новых | Обнов    | Визитов    | Ослож | Терап | Умер | Новых   | Обнов   | Визитов | Ослож      |
| Pecn                                        | 16                                 | 10     | 10    | 11  | 8   | 14256    | 294   | 707      | 595        | 158   | 448   | 91   | 2.06 %  | 4.96 %  | 4.17 %  | 1.11 %     |
| · · · · · · · · · · · · · · · · · · ·       | -                                  | 1      | 1     | 1   | -   | 591      | 13    | 13       | 9          | -     | 13    | -    | 2.20 %  | 2.20 %  | 1.52 %  | -          |
| головица                                    | -                                  | -      | -     | 1   | -   | 546      | -     | 47       | 47         | 1     | 7     | -    | -       | 8.61 %  | 8.61 %  | 0.18 %     |
| поликлиника»                                | -                                  | 1      | 1     | 1   | 1   | 1019     | 52    | 100      | 64         | 47    | 93    | 16   | 5.10 %  | 9.81 %  | 6.28 %  | 4.61 %     |
|                                             | -                                  | 1      | 1     | 1   | -   | 43       | 6     | 15       | 12         | -     | 10    | -    | 13.95 % | 34.88 % | 27.91 % |            |
| ЦРБ                                         | -                                  | 1      | 1     | 1   | 1   | 599      | 39    | 42       | 39         | 2     | 40    | 20   | 6.51 %  | 7.01 %  | 6.51 %  | 0.33 %     |
| ЦРБ                                         | -                                  | 1      | 1     | 1   | -   | 1591     | 23    | 88       | 85         | 2     | 36    | -    | 1.45 %  | 5.53 %  | 5.34 %  | 0.13 %     |
| ЦРБ"                                        | -                                  | -      | -     | -   | -   | 450      | -     | -        | -          | -     | -     | -    | -       | -       | -       | -          |
| ЦРБ"                                        | -                                  | 1      | 1     | 1   | 1   | 615      | 8     | 9        | 8          | -     | 4     | 11   | 1.30 %  | 1.46 %  | 1.30 %  | -          |
| !<br>породская поликлиника №1"              | -                                  | -      | -     | -   | -   | 2055     | -     | -        | -          | -     | -     | -    | -       | -       | -       |            |
| МУЗ "Поликлиника №2"                        | -                                  | 1      | 1     | 1   | 1   | 3146     | 76    | 193      | 145        | 90    | 151   | 13   | 2.42 %  | 6.13 %  | 4.61 %  | 2.86 %     |
| МУЗ "Поликлиника №3"                        | -                                  | 1      | 1     | 1   | 1   | 1506     | 17    | 36       | 30         | 2     | 21    | 11   | 1.13 %  | 2.39 %  | 1.99 %  | 0.13 %     |
| МУЗ "Поликлиника №4"                        | -                                  | 1      | 1     | 1   | 1   | 654      | 35    | 49       | 41         | 2     | 34    | 18   | 5.35 %  | 7.49 %  | 6.27 %  | 0.31 %     |
|                                             | -                                  | -      | -     | -   | -   | 370      |       | -        | -          |       | -     | -    | -       | -       | -       | -          |
|                                             |                                    |        |       |     |     |          |       |          |            |       |       |      |         |         |         |            |

#### 6.2.4. Категория льготности и инвалидность по ЛПУ

Отчет показывает количество пациентов по категориям льготности и инвалидности по ЛПУ Пример отчета:

| Регион ЛПУ:<br>ЛПУ:                                                        | Московская обл<br>Тест<br>из 1 ▷ ▷ | ♥<br>♥<br>♦ 100%                                        | Отчетный год: | 2013             | Найти   Дале     |                    | ţ)           |          |       |    |  |
|----------------------------------------------------------------------------|------------------------------------|---------------------------------------------------------|---------------|------------------|------------------|--------------------|--------------|----------|-------|----|--|
| Категория льготности и ивалидность по ЛПУ<br><sup>Этчетный год: 2013</sup> |                                    |                                                         |               |                  |                  |                    |              |          |       |    |  |
|                                                                            |                                    |                                                         |               |                  |                  | Инва               | лидность     |          |       |    |  |
|                                                                            | лпу                                | Категория ль                                            |               | Есть инва        | лидность         |                    | Нет          | Нет      | Bcero |    |  |
|                                                                            |                                    |                                                         | Всего         | Вторая<br>группа | Третья<br>группа | Ребенок<br>инвалид | инвалидности | сведений |       |    |  |
| Bcero                                                                      |                                    | региональные льготн<br>инвалиды)                        | 2             | 2                | -                | -                  | 13           | -        | 15    |    |  |
|                                                                            |                                    | федеральные льготни<br>получающие СП)                   | 5             | 2                | 2                | 1                  | -            | -        | 5     |    |  |
|                                                                            |                                    | федеральные льготни<br>отказавшиеся от СП)              | 2             | -                | 2                | -                  | 1            | -        | 3     |    |  |
|                                                                            |                                    | Нет данных                                              |               | -                | -                | -                  | -            | -        | 2     | 2  |  |
|                                                                            |                                    | Bcero                                                   |               | 9                | 4                | 4                  | 1            | 14       | 2     | 25 |  |
| Тест                                                                       |                                    | региональные льготн<br>инвалиды)                        | ики (не       | 2                | 2                | -                  | -            | 13       | -     | 15 |  |
|                                                                            |                                    | федеральные льготники (инвалиды,<br>получающие СП)      |               | 5                | 2                | 2                  | 1            | -        | -     | 5  |  |
|                                                                            |                                    | федеральные льготники (инвалиды,<br>отказавшиеся от СП) |               | 2                | -                | 2                  | -            | 1        | -     | 3  |  |
|                                                                            |                                    | Нет данных                                              |               | -                | -                | -                  | -            | -        | 2     | 2  |  |
|                                                                            |                                    | Bcero                                                   |               | 9                | 4                | 4                  | 1            | 14       | 2     | 25 |  |

#### 6.2.5. Пациенты на учете (по ЛПУ) и Пациенты на учете (с учетом пришедших из других ЛПУ)

Отчет по форме 12. Показывает количество пациентов по типам диабета и их статус в ЛПУ. Отчет «003. Пациенты на учете (по ЛПУ)» отличается от отчета «004. Пациенты на учете (с учетом пришедших из других ЛПУ)», тем что в отчете 004, пациенты, у которых год диагноза не равен году создания карты, считаются как пришедшие из других ЛПУ, а в отчете 003 эти пациенты попадают в категорию «На учете на начало года»

Пример отчета:

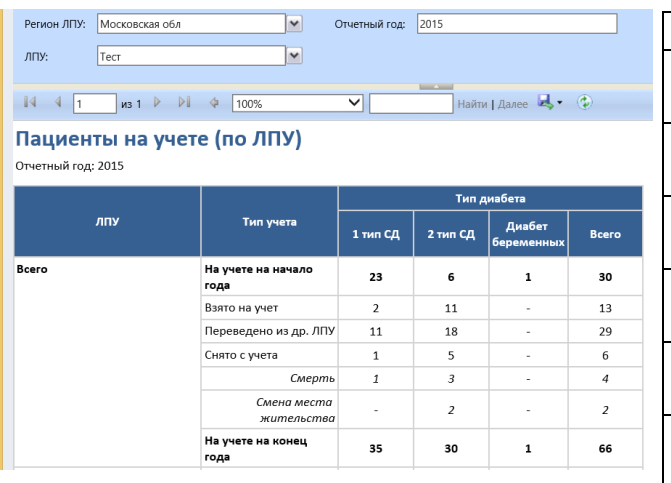

Расшифровка полей:

| Параметр      | Что означает                  |  |  |  |  |  |
|---------------|-------------------------------|--|--|--|--|--|
|               |                               |  |  |  |  |  |
| па учете на   | пациент не снят с учета на т  |  |  |  |  |  |
| начало года   | января                        |  |  |  |  |  |
| Взято на учет | Год постановки диагноза равен |  |  |  |  |  |
|               | году выборки                  |  |  |  |  |  |
| Переведено из | Год постановки диагноза не    |  |  |  |  |  |
| других ЛПУ    | равен году создания карты     |  |  |  |  |  |
| Снято с учета | Пациент снят с учета в год    |  |  |  |  |  |
|               | выборки                       |  |  |  |  |  |
| Смерть        | Из них по причине смерть. Год |  |  |  |  |  |
|               | смерти равен году выборки     |  |  |  |  |  |
| Смена места   | Год снятия равен году выборки |  |  |  |  |  |
| жительства    |                               |  |  |  |  |  |

#### 6.2.6. Потребность в лекарственных препаратах

Отчет показывает количество пациентов на том или ином препарате, среднюю суточную дозу, ошибку потребности и годовую потребность в упаковках

| Фильтр               | Параметр                                                         |   |
|----------------------|------------------------------------------------------------------|---|
| Отчетная дата        | Укажите дату, на которую формируется потребность согласно        | ) |
|                      | текущей терапии. (т.е. если пациент снят с учета раньше отчетной | Í |
|                      | даты, то он в отчет не попадает)                                 |   |
| Возрастная группа    | Выберите (можно несколько): Дети/ Подростки/ Взрослые            |   |
| Категория льготности | Отметьте требуемые категории льготности (можно несколько)        | ] |

© ЗАО «Астон Консалтинг»

| - |               |                                   |                        |                                                          |                                      |   |  |  |  |  |  |
|---|---------------|-----------------------------------|------------------------|----------------------------------------------------------|--------------------------------------|---|--|--|--|--|--|
| J | ПЛ            |                                   | Отметьте требуемые ЛПУ |                                                          |                                      |   |  |  |  |  |  |
| Г | Ірепарат      |                                   | Выб                    | Выберите ТН – если нужно указание торговых наименований, |                                      |   |  |  |  |  |  |
|   |               |                                   | Выб                    | Выберите МНН – если нужен отчет по международным         |                                      |   |  |  |  |  |  |
|   |               |                                   | непа                   | непатентованным названиям                                |                                      |   |  |  |  |  |  |
| Т | ип диабе      | ета                               | Выб                    | Выберите тип диабета. Если нужно сразу по всем, то можно |                                      |   |  |  |  |  |  |
|   |               |                                   | выб                    | выбрать вариант «Только общее»                           |                                      |   |  |  |  |  |  |
| C | Этобража      | ть ЛПУ                            | Отм                    | Отметьте «Да», если нужна разбивка по каждому ЛПУ        |                                      |   |  |  |  |  |  |
| Г | Іример от     | чета:                             |                        |                                                          |                                      |   |  |  |  |  |  |
|   | Отчетная дата | 15.09.2015                        |                        | Возрастная группа                                        | Дети; Подростки; Взрослые            |   |  |  |  |  |  |
|   | Регион:       | Московская обл 🗸                  |                        | Категория льготности                                     | Нет льготы; региональные льготники 💌 |   |  |  |  |  |  |
|   | ЛПУ           | Тест                              | ~                      | Препарат:                                                | TH                                   |   |  |  |  |  |  |
|   | Тип диабета:  | Только общее; 1 тип СД; 2 тип СД; | Д1 🗸                   | Отображать ЛПУ:                                          | Да                                   | ~ |  |  |  |  |  |
|   |               |                                   |                        |                                                          | L                                    |   |  |  |  |  |  |
|   | ■  1          | из 1 🕨 🕅 💠 100%                   |                        | ×                                                        | Найти   Далее 🔍 🔹 😨                  |   |  |  |  |  |  |

#### Потребность в инсулинах у больных СД

#### Регион: Московская обл по 1 ЛПУ

Возрастные группы: Все возрастные группы

Категории льготности: Все категории льготности

| лпу / |                      |                       |                       |        | 1               | гип СД            |                        | 2 тип СД |                 |                   |                        |   |
|-------|----------------------|-----------------------|-----------------------|--------|-----------------|-------------------|------------------------|----------|-----------------|-------------------|------------------------|---|
|       | Тип препарата        | ТН препарата          | Упаковка              | Кол-во | Средняя<br>доза | ± Стат.<br>ошибка | Годовая<br>потребность | Кол-во   | Средняя<br>доза | ± Стат.<br>ошибка | Годовая<br>потребность | ľ |
| Тест  |                      | Bcero                 |                       | 35     |                 |                   |                        | 30       |                 |                   |                        |   |
|       |                      | Не получает препарат  |                       | 2      |                 |                   |                        | 14       |                 |                   |                        |   |
|       |                      | Получает препарат     |                       | 33     |                 |                   |                        | 16       |                 |                   |                        |   |
|       | Длительного действия | Инсулин гларгин       | Флаконы<br>(1000 ед.) | 1      | 24.00           | -                 | 9                      | 0        | 0.00            | -                 | 0                      |   |
|       | Длительного действия | Лантус Пенфилл 3,0 мл | Картридж З<br>мл N5   | 8      | 22.50           | 4.14              | 44                     | 1        | 30.00           | -                 | 7                      |   |
|       |                      |                       |                       |        |                 |                   |                        |          |                 |                   |                        |   |

#### Расшифровка полей:

| 11                  |                                                                           |  |
|---------------------|---------------------------------------------------------------------------|--|
| Параметр            | Что означает                                                              |  |
| Кол-во              | Кол-во пациентов на данном препарате в данной форме выпуска               |  |
| Средняя доза        | Доза ЕД для инсулинов, Таб. для сахароснижающих препаратов, мг. для АГП-1 |  |
| Стат. ошибка        | Ошибка средней дозы                                                       |  |
| Годовая потребность | Кол-во упаковок данного препарата в данной форме выпуска                  |  |

## 6.2.7. Распределение приоритетных моделей глюкометров, распределение второстепенных моделей глюкометров.

#### Пример отчета:

| Отчетная дата: 15.09.2015 Ш Регион: Московская с<br>ЛПУ Тест Категория льготности Нет льготности   | и; региональные льгот | Расшифровка 1            | полей:                                                            |
|----------------------------------------------------------------------------------------------------|-----------------------|--------------------------|-------------------------------------------------------------------|
| Тип диабета: 1 тип СД; 2 тип СД; Диабет беременн 💌                                                 |                       | Параметр                 | Что означает                                                      |
| I4 4 1 из 1 № № Ф 100%<br>Распределение приоритетных моделе<br>Категории льготности: Все категории | а∙ ∘<br>й глюкометров | Абс.                     | Кол-во пациентов на данном<br>препарате в данной форме<br>выпуска |
| Тип диабета: Все типы                                                                              | % модели              | Доля модели среди всех у |                                                                   |
| Московская обл                                                                                     | 2 тип СД<br>% от      |                          | кого указана модель<br>глюкометра                                 |
| Всего по региону                                                                                   | на учете              | % от пациентов           | Доля модели среди всех                                            |
|                                                                                                    |                       | на учете                 | пациентов с данным типом<br>СД                                    |

#### 7. НАСТРОЙКА ЛИЧНЫХ ПРЕДСТАВЛЕНИЙ И СОЗДАНИЕ ИНДИВИДУАЛЬНЫХ ОТЧЕТОВ

#### 7.1. Создание личных представлений

1) Из списка представлений выберите «Создать личное представление».

| Файл Пациенты Пре,                                                               | дставление Диаграммы                                                                                                    |  |
|----------------------------------------------------------------------------------|----------------------------------------------------------------------------------------------------|--|
| <ul> <li>Активировать</li> <li>Сделать неактивны</li> <li>Записи</li> </ul>      | ым Выполнить<br>Выполнить<br>отчет Данные                                                                                                    |  |
| Рабочая об   🟠   🙀 🤉                                                             | <ul> <li>Пациенты: Пациенты, состоящие на учете -</li> </ul>                                                                                                    |  |
| <ul> <li>Вациенты</li> <li>Статьи</li> <li>Отчеты</li> <li>Объявления</li> </ul> | Системные представления<br>Все пациенты<br>Пациенты для удаления<br>Пациенты, снятые с учета<br>ОЗ.1<br>ОСледние лабораторные данные<br>Самоконтроль гликемии<br>Сведения о заболевании<br>Создать личное представление |  |

#### 2) Задайте параметры отбора пациентов нажав на «Выбор»

| Файл Расширенный поиск                                                                                                    | 🏄 Microsoft D                                               | Dynamics CRM                                                            | Т                                 | естовый пользователь<br>DM 🔺 |
|----------------------------------------------------------------------------------------------------|-------------------------------------------------------------|-------------------------------------------------------------------------|-----------------------------------|------------------------------|
| Запрос<br>Сохраненные<br>представления<br>Показать                                                                                           | Создать Сохранить как<br>Создать Сохранить<br>Представление | Д [Е Группировка И<br>[Е Группировка ИЛИ<br>Очистить ☐ Подробно<br>арос | Загрузить Fetch<br>XML<br>Отладка |                              |
| Искать: Пациенты                                                                                                    | • Исп. сохранен                                             | ное представление: [новый]                                              |                                   |                              |
| <ul> <li> <i> <u>Год начала инсулинотера</u> <u>             ЛПУ             <u>             ЛПУ             </u> <u> </u></u></i></li></ul> | содержит данные<br>Равно 🍐 Тест                             |                                                                         |                                   |                              |
| Выбрать                                                                                                    |                                                             |                                                                         |                                   |                              |

#### Часто используемые варианты фильтров:

| Задача отбора Пациентов      | Фильтр                          | Значение                      |
|------------------------------|---------------------------------|-------------------------------|
| Состоящие на учете           | Дата снятия с учета             | Не содержит данных            |
| Снятые с учета               | Дата снятия с учета             | Содержит данные               |
| Из определенного ЛПУ         | ЛПУ                             | Равно – нажмите на лупу и     |
|                              |                                 | отметьте требуемые значения   |
| Вставшие на учет в этом году | Год установления диагноза       | Равно - 2014                  |
| Не имеющие визит в этом году | Год последнего визита           | Меньше - 2014                 |
| С определенной группой       | Группа инвалидности             | Равно – нажмите на и отметьте |
| инвалидности                 |                                 | требуемые значения            |
| С определенной категорией    | Категория льготности            | Равно – нажмите на и отметьте |
| льготности                   |                                 | требуемые значения            |
| С определенным типом СД      | Тип диабета на текущий момент   | Равно – нажмите на и отметьте |
|                              |                                 | требуемые значения            |
| С определенным осложнением   | Связанные – Острые и            | Равно – нажмите на и отметьте |
|                              | хронические осложнения          | требуемые значения            |
|                              | (Пациент) - Осложнение          |                               |
| Получающий определенный      | Связанные – Инсулины (Пациент)  | Равно – нажмите на и отметьте |
| инсулин                      | – Препарат +                    | требуемые значения            |
|                              | Связанные – Инсулины (Пациент)  | Не содержит данных            |
|                              | – Год оконачания приема         |                               |
| Получающий определенный      | Связанные – Сахароснижающие     | Равно – нажмите на и отметьте |
| сахароснижающий препарат     | таблетки (Пациент) – Препарат + | требуемые значения            |
|                              | Связанные – Сахароснижающие     | Не содержит данных            |
|                              | таблетки (Пациент) – Год        |                               |
|                              | оканачания приема               |                               |

## 3) Затем нажмите «изменить столбцы» и нажмите «Добавить столбцы»

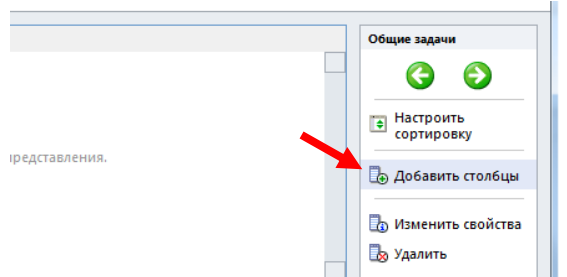

## 4) Отметьте столбцы для отображения и нажмите ОК

| Добавить столбцы Диалоговое окно веб-страницы                                             |                       |                    |                 |  |  |
|-------------------------------------------------------------------------------------------|-----------------------|--------------------|-----------------|--|--|
| https://crm.astonconsulting.ru/DM/Tools/ViewEditor/Dialogs/AddColumns.aspx?entityId=&mode |                       |                    |                 |  |  |
| <b>Добавить столбцы</b><br>Выберите столбцы для добавления к данному представлению.       |                       |                    |                 |  |  |
| Тип записей                                                                               | Пациент               |                    | •               |  |  |
| 🗌 Отображаен                                                                              | лое имя 🔺             | Имя                | Тип             |  |  |
| Срок оплате                                                                               | ы 90 (базовый)        | aging90_base       | Валюта 📤        |  |  |
| Суффикс                                                                                   |                       | suffix             | Строка текста   |  |  |
| 🔲 Телефон З                                                                               |                       | telephone3         | Строка текста   |  |  |
| 🗌 Телефон по                                                                              | мощника               | assistantphone     | Строка текста   |  |  |
| 🔲 Телефон ру                                                                              | соводителя            | managerphone       | Строка текста   |  |  |
| П Территория                                                                              |                       | territorycode      | Набор пара      |  |  |
| 🔲 Тип диабета                                                                             | (другой)              | new_diabettype_oth | Строка текста   |  |  |
| 🔽 Тип диабета                                                                             | на текущий момент     | new_diabettype     | Набор пара      |  |  |
| 🔲 Тип диабета                                                                             | по дебюту заболевания | new_diabettype_st  | Набор пара      |  |  |
| 🗌 Тип отноше                                                                              | ний                   | customertypecode   | Набор пара      |  |  |
| 🗌 Улица                                                                                   |                       | new_street         | Строка текста   |  |  |
| Условия оп/                                                                               | аты                   | paymenttermscode   | Набор пара      |  |  |
| Факс                                                                                      |                       | fax                | Строка текста   |  |  |
| Фамилия                                                                                   |                       | new_lastname       | Строка текста   |  |  |
| Фамилия (La                                                                               | stname)               | lastname           | Строка текста 💌 |  |  |
|                                                                                           |                       |                    | 016             |  |  |

## 5) Нажмите «Сохранить как» и введите название индивидуального представления

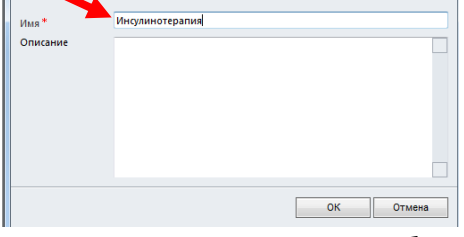

Сохраненное представление будет добавлено в меню «Мои представления»

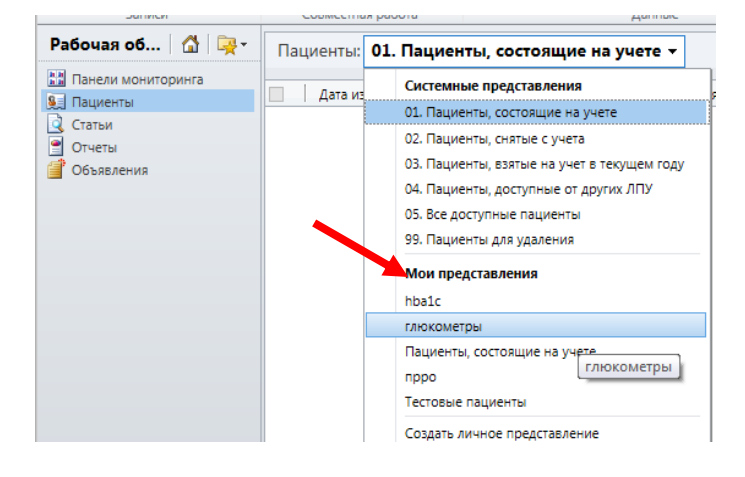

6) Для того чтобы удалить лишние представления нажмите на «Создать новое представление» затем на кнопку «Сохраннные представления»

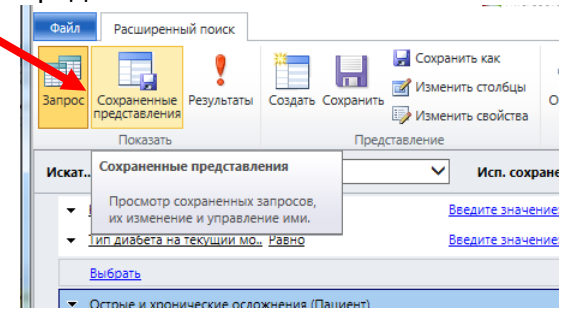

Отметьте галочками лишние представления и нажмите на черный крестик «Удалить сущность Сохраненное представление»

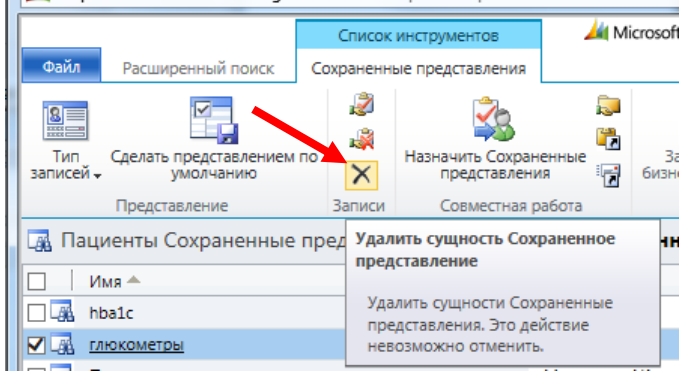

#### 7.2. Создание поименных списков пациентов на Лекарственной Терапии (Инсулинах/Сах.снижающих препаратах) /С осложнениями

1) Перейдите на вкладку пациенты, и нажмите на кнопку в виде бинокля «Расширенный поиск»

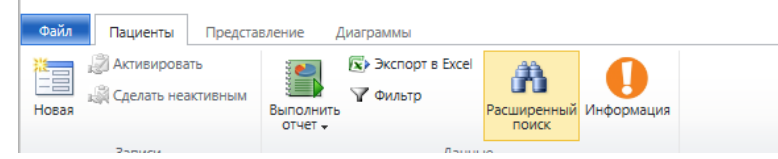

2) Далее в поле искать выберите «Терапии» (сохраненные запросы храняться в списке «исп. Сохраненное представление»)

Для получения списка осложнений в поле искать выберите или «Острые или хронические осложнения»

|        |              | АГП-1                           |                                      |              |                        |                     |        |             |        |
|--------|--------------|---------------------------------|--------------------------------------|--------------|------------------------|---------------------|--------|-------------|--------|
| ne#    |              | Беременности                    | 44 -                                 |              | V 68 14                |                     |        |             |        |
| 124    |              | Виды препаратов                 | 🎮 пацие                              | нты оо. пац  | иенты н 🔺 🥃 и          | нтранет   Отдел под | держки |             |        |
|        |              | Визиты                          |                                      |              |                        |                     |        |             |        |
|        |              | Врачи                           |                                      |              |                        |                     |        |             |        |
|        |              | Глюкометры                      | Micros                               | oft Dynamics | CRM                    |                     |        |             |        |
| _      |              | Годы                            |                                      | ···· ,····   |                        |                     |        |             | _      |
| вл 👩   | https        | Демография                      | dMicrosoft C                         | rm Annlicati | on Platform Gri - Inte | ernet Evolorer      |        | -  -        | ×      |
| _      | maps         | Демография РФ                   |                                      |              |                        |                     |        | ~           |        |
|        |              | Инсулины                        | Microsoft Dynamics CRM Mountain AK 2 |              |                        |                     |        |             |        |
|        |              | עחת                             |                                      |              |                        |                     | wiene  | Diabet      |        |
| ι Ψ.   | аиь.         | Населенные пункты               |                                      |              |                        |                     |        | District 20 |        |
|        |              | Острые и хронические осложнения | нить как                             | 0            | 🔚 Группировка И        |                     |        |             |        |
|        |              | Ответственные                   |                                      | 1            |                        |                     |        |             |        |
|        |              | Отчеты                          | нить столбцы                         |              | [ Группировка ИЛИ      |                     |        |             |        |
| IT San | ipoc C       | Пациенты                        | urt coolicres                        | Очистить     |                        | загрузить Fetch     |        |             |        |
| 10     |              | Подразделения                   | иль своиства                         | L            |                        | 2011E               |        |             |        |
|        |              | Препараты                       |                                      |              | Запрос                 | Отладка             |        |             |        |
| У      |              | Примечания                      |                                      |              |                        | ~.                  |        |             |        |
| 1 No   | кать:        | Районы (округа)                 | Исп. сох                             | раненное пр  | едставление: [новь     | [Й]                 |        |             | $\sim$ |
|        |              | Регионы                         |                                      |              |                        |                     |        |             |        |
|        | ▼ <u>C</u> T | Регистрация ЭНЦ                 | Активный                             |              |                        |                     |        |             |        |
|        | _            | Сахароснижающие таблетки        | 1.                                   |              |                        |                     |        |             |        |
|        | - <u>11</u>  | Сборки подключаемых модулей     | Her                                  |              |                        |                     |        |             |        |
|        |              | Системные задания               |                                      |              |                        |                     |        |             |        |
|        | DE           | Герапии                         |                                      |              |                        |                     |        |             |        |
|        |              | Типы препаратов                 |                                      |              |                        |                     |        |             |        |
|        |              | Упаковки препаратов             |                                      |              |                        |                     |        |             |        |
|        |              | n                               |                                      |              |                        |                     |        |             |        |

3) В поле исп сохраненое предствление выберите необходимое вам значение

Задайте параметры отбора пациентов нажав на «Выбор».

По умолчанию фильтры уже настроены на текущую терапию. Если дополнительные фильтры не требуются, то сразу перейдите к п.4

Для того чтобы оставить только текущую терапию, то нажмите на верхнюю «Выбрать», из списка выберите «Год окончания приема», а «Равно» замените на «не содержит данных»

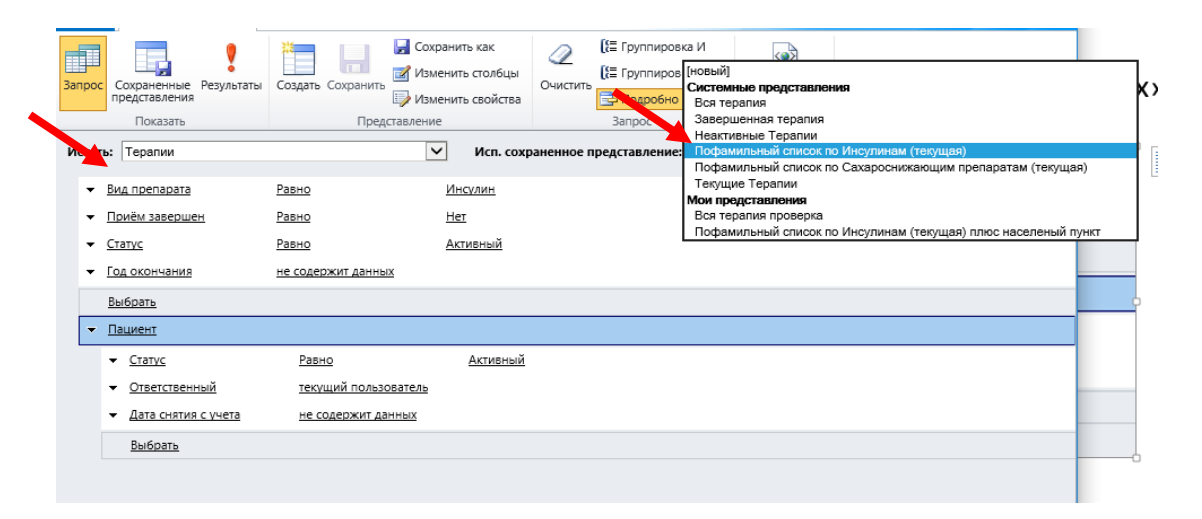

| Искат Инсулины                           |                                  | Исп. сохраненное представлен |
|------------------------------------------|----------------------------------|------------------------------|
| ✓ <u>Статус</u>                          | Равно                            | Активный                     |
| <ul> <li>Год окончания приема</li> </ul> | Равно                            | Введите значение             |
| <u>Выбрать</u>                           | не равно<br>больше               |                              |
| <u>     Пациент</u>                      | больше или равно<br>меньше       |                              |
|                                          | меньше или равно содержит данные | Активный                     |
| <ul> <li>Ответственный</li> </ul>        | не содержит данных               |                              |
| Выбрать                                  |                                  |                              |

Если требуется выбрать пациентов только на определенном препарате, то нажмите на верхнюю «выбрать», затем из списка выберите «Препарат», затем на появившейся значок лупы и отметьте требуемые препараты.

|   | Показать                                        | Представление     | Запрос                       | Отладка             |                     |   |
|---|-------------------------------------------------|-------------------|------------------------------|---------------------|---------------------|---|
|   | Искать: Терапии                                 | У Исп. сохр       | раненное представление: Поф  | рамильный список по | Инсулинам (текущая) | ~ |
| 1 | <ul> <li>Вид препарата</li> <li>Рав</li> </ul>  | звно Инсулин      |                              |                     |                     |   |
| ł | ▼ Приём завершен Рав                            | авно Нет          |                              |                     |                     |   |
| l | ▼ <u>Статус</u> Рав                             | необходимо выбрат | ть значение для поля Препара | ат (Торговое        |                     |   |
|   | <ul> <li>Год окончания</li> </ul>               | е содержит данных |                              |                     |                     |   |
| l | <ul> <li>Препарат (Торговое наим Рас</li> </ul> | 35HO              | Q                            |                     |                     |   |
| l | Выбрать                                         |                   |                              |                     |                     |   |
|   |                                                 |                   |                              |                     |                     |   |

Далее нажмите на нижнюю «Выбрать», из списка выберите «Дата снятия с учета», а «Равно» замените на «не содержит данных»

Если требуется выбрать пациентов только определенной категории льготности или инвалидности, то нажмите на нижнюю «выбрать», затем из списка выберите «Инвалидности» или «Категория льготности», затем на появившейся значок лупы и отметьте требуемые подкатегории.

Часто используемые варианты фильтров:

| Задача отбора Инсулинов      | Фильтр                              | Значение                      |  |
|------------------------------|-------------------------------------|-------------------------------|--|
| Получающие инсулины на       | Год оконачания приема               | Не содержит данных            |  |
| текущий момент               |                                     |                               |  |
| Получающий определенный      | Препарат                            | Равно – нажмите на лупу и     |  |
| инсулин                      |                                     | отметьте требуемые значения   |  |
| Для пациентов состоящих на   | Связанные – Пациент - Дата снятия с | Не содержит данных            |  |
| учете                        | учета                               |                               |  |
| Снятые с учета               | Связанные – Пациент - Дата снятия с | Содержит данные               |  |
|                              | учета                               |                               |  |
| Из определенного ЛПУ         | Связанные – Пациент - ЛПУ           | Равно – нажмите на лупу и     |  |
|                              |                                     | отметьте требуемые значения   |  |
| Вставшие на учет в этом году | Связанные – Пациент - Год           | Равно - 2014                  |  |
|                              | установления диагноза               |                               |  |
| Не имеющие визит в этом году | Связанные – Пациент - Год           | Меньше - 2014                 |  |
|                              | последнего визита                   |                               |  |
| С определенной группой       | Связанные – Пациент - Группа        | Равно – нажмите на и отметьте |  |
| инвалидности                 | инвалидности                        | требуемые значения            |  |
| С определенной категорией    | Связанные – Пациент - Категория     | Равно – нажмите на и отметьте |  |
| льготности                   | льготности                          | требуемые значения            |  |
| С определенным типом СД      | Связанные – Пациент - Тип диабета   | Равно – нажмите на и отметьте |  |
|                              | на текущий момент                   | требуемые значения            |  |
| С определенным осложнением   | Связанные – Пациент - Связанные –   | Равно – нажмите на и отметьте |  |
|                              | Острые и хронические осложнения     | требуемые значения            |  |
|                              | (Пациент) - Осложнение              |                               |  |
| Получающий определенный      | Связанные – Пациент - Связанные –   | Равно – нажмите на и отметьте |  |
| сахароснижающий препарат     | Терапии (Пациент) — Препарат +      | требуемые значения            |  |
|                              |                                     |                               |  |
|                              |                                     | Не содержит данных            |  |

| Задача отбора Инсулинов | Фильтр                             | Значение |
|-------------------------|------------------------------------|----------|
|                         | Связанные – Пациент - Связанные –  |          |
|                         | Терапии (Пациент) – Год оканачания |          |
|                         | приема                             |          |

4) После настройки всех фильтров нажмите на восклицательный знак «Результаты»

| r         | e http | ps://dm.astonconsulting.ru           | /?extraqs=%3fDataProv |  |  |  |  |  |
|-----------|--------|--------------------------------------|-----------------------|--|--|--|--|--|
| -         | Файл   | Расширенный поиск                    |                       |  |  |  |  |  |
| _         | 3anpoc | Сохраненные Результаты представления | Создать Сохранить     |  |  |  |  |  |
| <u>ia</u> |        | Показать                             | Представ              |  |  |  |  |  |
|           | Искать | : Терапии                            |                       |  |  |  |  |  |

Убедитесь, что получившейся поименной список соответствует Вашим ожиданиям.

5) Далее нажмите на «Экспорт элемента типа терапия»

| Файл Расширенный поиск    |                       |                     | 1                   | eran.                |                 | Менеджер АК        |  |  |  |
|---------------------------|-----------------------|---------------------|---------------------|----------------------|-----------------|--------------------|--|--|--|
|                           | Терапии               |                     |                     |                      |                 | Diabet 🛦           |  |  |  |
| 🔚 🖉 Активировать          | 🤭 Копира              | вать ссылку         | è.                  |                      | 3 👟             |                    |  |  |  |
| Салать объект             | ным                   | ить ссылку по почте | Запустить           | Запустить диадоговое | Выподнить Экспо |                    |  |  |  |
| Терапия 🗙 Удалить сущност | ть Терапия            |                     | бизнес-проц         | есс окно             | OTHET +         | Терапии            |  |  |  |
| Записи                    | Сови                  | естная работа       | тная работа Процесс |                      |                 | Данные             |  |  |  |
| Пациент 🔺                 | Класс препарата       | Препарат (Тор       | оговое наим         | Год начала приема 👻  | Доза в ЕД/таб/  | Упаковка           |  |  |  |
| Иванова 1971 Т1234556 Т5  | Смешанного действия   | Хумулин МЗ          |                     | 2 018                | 34,00           | Флаконы (1000 ед.) |  |  |  |
| Иванова 1971 Т1234556 Т5  | Ультракороткого дейст | вия НовоРапид Пе    | енфилл 3,0          | 2 017                | 24,00           | Картридж 3 мл N5   |  |  |  |
| Иванова 1971 Т1234556 Т5  | Короткого действия    | Инсуман Рапи        | ц ГТ                | 2 016                | 1,00            | Флаконы (500 ед.)  |  |  |  |
| Иванова 1971 Т1234556 Т5  | Ультракороткого дейст | вия Апидра          |                     | 2 016                | 34,00           | Флаконы (1000 ед.) |  |  |  |
| Иванова 1971 Т1234556 Т5  | Ультракороткого дейст | вия Апидра          |                     | 2 016                | 25,00           | Флаконы (1000 ед.) |  |  |  |
| Иванова 1971 Т1234556 Т5  | Ультракороткого дейст | вия Хумалог Квик    | Пен 3,0 мл          | 2 014                | 34,00           | Ручка 3 мл N5      |  |  |  |
| Иванова 1971 Т1234556 Т5  | Длительного действия  | Лантус СолоСт       | тар 3,0 мл          | 2 005                |                 |                    |  |  |  |
| Иванова 1971 Т1234556 Т5  | Комбинированные пре   | епа Авандамет 1/5   | 500 мг              | 2 000                |                 |                    |  |  |  |
| Тестовый 1234 Мария11     | Среднего действия     | Биосулин Н          |                     | 2 017                | 34,00           |                    |  |  |  |

6) В появившемся окне отметьте «Статистический лист с записями со всех страницы», и нажмите «Экспорт»

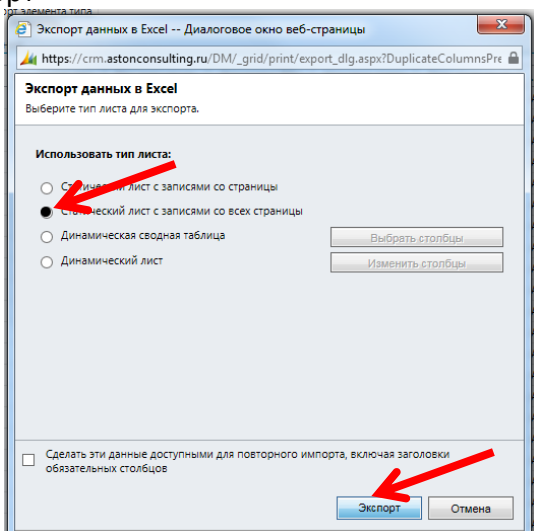

7) Подождите появления всплывающего окна, и сохраните файл у себя на Компьютере.

| К 1 - 250 из 2103 (0 выбрано)<br>Н ≪ Стр. 1 ><br>Вы хотите открыть или сохранить Инсулины представд.х5 (4 39 МБ) из стр.аstonconsulting.ru?<br>Открыть Сохранить Открыть или сохранить Инсулины представд.х5 (4 39 МБ) из стр.аstonconsulting.ru? | Смешанного /          | действия Хумалог Микс 25 Пенфилл 3    | 2 013                          | 30 Картридж 3 мл | ил 19.02.2014 23:41 | 1 A   | 1946 Жен | ский         | 2 тип СД |  |
|----------------------------------------------------------------------------------------------------|-----------------------|---------------------------------------|--------------------------------|------------------|---------------------|-------|----------|--------------|----------|--|
| 1 - 250 из 2103 (0 выбрано)         И ≤ Стр. 1           Вы хотите открыть или сохоанить Инсудины представд x/s (4 39 МБ) из стр. аstonconsulting.ru?         Открыть         Сохранить         Открыть                                           | <                     | <                                     |                                |                  |                     |       |          |              |          |  |
| Вы хотите открыть или сохранить Инсулины представл.xis (4 39 M5) из стл.astonconsulting.ru? Открыть Сохранить У Отмена х                                                                                                    | 1 - 250 из 2103 (0 вы | (брано)                               |                                |                  |                     |       |          | 🕅 🖣 Стр. 1 🕨 |          |  |
| Вы хотите открыть или сохранить Инсулины представляхія (4.39 Mb) из crm.astonconsulting.ru ( Открыть Сохранить 💙 Отмена 🗙                                                                                                    |                       |                                       |                                |                  |                     |       |          |              |          |  |
| €,100% ▼                                                                                                    |                       | Вы хотите открыть или сохранить Инсу. | ИБ) из crm.astonconsulting.ru? | Открыть          | Сохранить           | • OTM | иена ×   | 🔍 100% 🔻     |          |  |

8) Откройте сохраненный файл в Excel, задаете требуемое Вам расположение колонок и упорядочите как Вам удобно данные, например, Фамилии от А до Я и скопируйте в Word. © ЗАО «Астон Консалтинг»

#### 7.3. Количество пациентов по условию

В качестве примера возьмем необходимость подсчета количества пациентов на учете с СД 2 типа на инсулинотерапии и диагнозом поставленным в 2015 году.

1. Настройте личное представление согласно п.7.1, таким образом, чтобы оно содержало все столбцы с необходимым условием или выберите среди уже имеющихся преднастроенных представлений. В нашем примере выбираем Преднастроенное представление «Пациенты состоящие на учете» 2. Нажмите на кнопку фильтра в виде воронки.

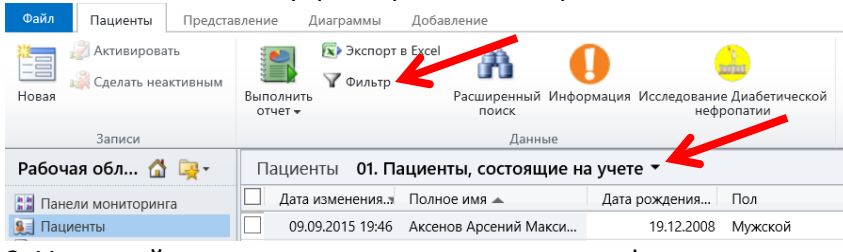

3. У каждой колонке появиться возможность фильтрации данных по параметрам.

Пациенты 01. Пациенты, состоящие на учете 🔻

🔲 Дата измен... 🝸 Полное имя 👞 💽 Дата рожд... 🍸 Пол 💽 Тип диабет... 🝸 Год устано... 🍸 Год послед... 🍸

4. Скомбинируйте нужные фильтры.

#### Например, нажмите на тип диабета и отметьте галочкой 2 тип СД

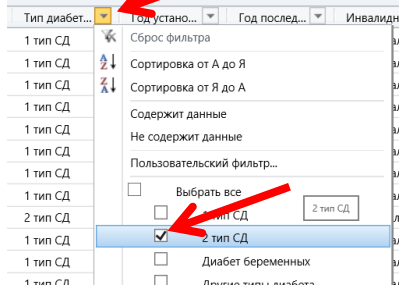

Нажмите на Год установления диагноза, далее выберите «Пользовательский фильтр..» и задайте вариант «Равно» 2015 и ОК.

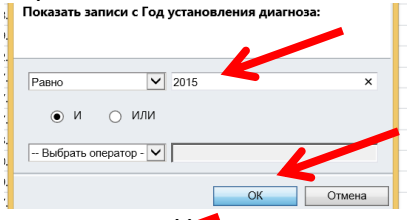

нажмите на инсулинотерапия и отметьте галочкой Да.

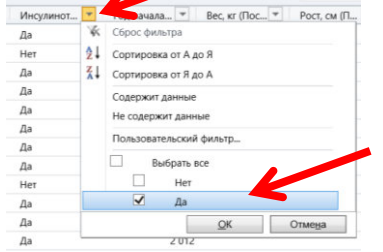

5. Число снизу «1-50 из NN» указывает на количество пациентов, соответствующих фильтрам. В нашем примере 15.

|                 | (                        |   |   |   |   |   |   |   |   |   |   |   |
|-----------------|--------------------------|---|---|---|---|---|---|---|---|---|---|---|
| Рабочая область | 1 - 15 из 15 (0 выбрано) |   |   |   |   |   |   |   |   |   |   |   |
| Справочники     | Bce                      | # | A | Б | В | Г | Д | E | ж | 3 | И | К |
| <b>R</b>        |                          |   |   |   |   |   |   |   |   |   |   |   |

Примечание, макс. число отбираемых пациентов не более 5000.

#### Краткая информация об организациях, поддерживающих Государственный Регистр Больных Сахарным Диабетом

## ЭНЦ

Эндокринологический научный центр является уникальным, ведущим в России и странах СНГ современным лечебно-диагностическим, научно-исследовательским и педагогическим комплексом эндокринологического профиля.

Директор Центра - академик РАН, Президент Российской ассоциации эндокринологов, главный внештатный специалист-эксперт эндокринолог Министерства здравоохранения России **Дедов Иван Иванович** - выдающийся ученый с мировым именем, внесший большой научный вклад в разработку приоритетных направлений в области эндокринологии, ведущий клиницист, опытный педагог и организатор здравоохранения России.

На базе ФГБУ ЭНЦ располагается **Институт диабета**. Его директором является **Шестакова Марина Владимировна**, заместитель директора ФГБУ Эндокринологический научный центр по научной работе, академик РАН.

В настоящее время Институт Диабета является базовым центром в Российской Федерации для оказания специализированной и высокотехнологичной помощи больным сахарным диабетом от дебюта заболевания до терминальных стадий сосудистых осложнений, а также референс-центром МЗ РФ по разработке, апробации и внедрению инновационных технологий диагностики, профилактики и лечения сахарного диабета и его осложнений.

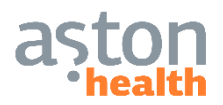

С 1999 года **Aston Health** способствует развитию отрасли здравоохранения в сотрудничестве и взаимодействии со всеми её участниками.

Фокус: компания специализируется в государственном сегменте фармацевтического рынка и способствует решению наиболее значимых задач

здравоохранения: оптимизации расходов, мониторинге эффективности и безопасности ЛС, совершенствовании диагностики и лечения, повышении профессионального уровня врачей, улучшении качества жизни пациентов

Глубокая медицинская экспертиза: акушерство и гинекология, солидная онкология, гематология, онкогематология, гастроэнтерология, неврология, эндокринология, врожденные и наследственные заболевания, ревматология, кардиология, инфекционные заболевания, пульмонология, урология, нефрология, гинекология, иммунология

Aston Health развивает Регистр пациентов больных СД РФ с 2012 года.